# **ESCUELA SUPERIOR POLITÉCNICA DEL LITORAL**

Facultad de Ingeniería en Electricidad y Computación

# "SERVICIO DE DRONES APLICADO AL MONITOREO DE LA AGRICULTURA EN EL ECUADOR CON TECNOLOGÍA LORA"

EXAMEN DE GRADO

Previa a la obtención del Título de:

# MAGISTER EN TELECOMUNICACIONES

GISELL ESTHER LITARDO SANDOVAL

**GUAYAQUIL - ECUADOR** 

AÑO: 2020

### AGRADECIMIENTOS

En primer lugar, agradezco a Dios por haberme acompañado y guiado en cada etapa de estudio, por darme la fortaleza en momentos de debilidad, y por darme la sabiduría necesaria para enfrentar cada desafío presentado.

Le doy gracias a mi mamá, María de Lourdes, por apoyarme en todo momento siendo un pilar fundamental en mi vida, por sus palabras de aliento, por su ejemplo de fortaleza, y por impulsarme a seguir creciendo en el ámbito profesional.

A mi hermana Gisella, por ser un ejemplo de desarrollo profesional a seguir, a mis sobrinos Jimena y Emilio Isaac, por siempre preocuparse por mis estudios y por saber cómo me iba en la universidad.

A Andrés, por ser alguien especial en mi vida, quien estuvo en cada momento de alegría y de tristeza durante mis estudios, por siempre apoyarme, darme ánimo, y sobre todo por su paciencia y amor incondicional.

### DEDICATORIA

Dedico este trabajo, a mi mamá María de Lourdes, mi hermana Gisella, sobrinos Jimena y Emilio Isaac, y a mi enamorado Andrés, quienes creyeron en mí, me dieron aliento y fuerza necesaria para seguir adelante y llevar a cabo este desafío.

### TRIBUNAL DE EVALUACIÓN

MSc. Alfredo Nuñez PROFESOR EVALUADOR PhD. María Antonieta Álvarez PROFESOR EVALUADOR

### **DECLARACIÓN EXPRESA**

"La responsabilidad y la autoría del contenido de este Trabajo de Titulación, me corresponde exclusivamente; y doy mi consentimiento para que la ESPOL realice la comunicación pública de la obra por cualquier medio con el fin de promover la consulta, difusión y uso público de la producción intelectual"

466664

Gisell Esther Litardo Sandoval

### RESUMEN

El presente proyecto consiste en el diseño de un sistema de monitoreo para el sector agrícola del Ecuador, por medio de Drones usando la tecnología LoRa. LoRa es una de las tecnologías de redes de bajo consumo y área extensa conocida por su nombre en inglés Low-Power Wide Area Network (LPWAN), que cuenta con grandes ventajas para proyectos de Internet de las Cosas (IoT).

En los drones se incorporará una placa de desarrollo, pycom lopy4, con una placa de expansión pycom pysense, la cual contiene sensores de temperatura, humedad, presión, altitud y el voltaje de la misma; que a su vez transmitirán dicha data por medio de la tecnología LoRa hacia el gateway LoRaWAN.

La plataforma que permitirá la integración de la placa de desarrollo con el gateway es The Things Network (TTN), ya que está desarrollada con el objetivo de que los dispositivos que utilicen LoRaWAN logren una enlazarse a Internet. En la plataforma The Things Network, se realizará el registro tanto del gateway LoraWAN como de la placa de desarrollo, pycom lopy4, para poder realizar la transmisión de la data que ha sido sensada. Así mismo, se realizará una integración en TTN hacia thingspeak, que es la plataforma de IoT la cual permite recoger, almacenar y visualizar la data de forma gráfica y en tiempo real, permitiendo que los especialistas analicen los resultados de la data sensada.

# ÍNDICE GENERAL

| AGRADECIMIENTOS                                                |
|----------------------------------------------------------------|
| DEDICATORIA                                                    |
| TRIBUNAL DE EVALUACIÓN<br>III                                  |
| DECLARACIÓN EXPRESA<br>IV                                      |
| RESUMENV                                                       |
| ÍNDICE GENERAL<br>VI                                           |
| ÍNDICE DE FIGURAS<br>VIII                                      |
| ÍNDICE DE TABLAS                                               |
| XI CAPÍTULO 1 1                                                |
| 1. INTRODUCCIÓN 1                                              |
| 1.1. DESCRIPCIÓN DEL PROBLEMA1                                 |
| 1.2. JUSTIFICACIÓN 1                                           |
| 1.3. OBJETIVOS                                                 |
| 1.3.1. Objetivo General                                        |
| 1.3.2. Objetivos Específicos:                                  |
| 1.4. MARCO TEÓRICO                                             |
| 1.4.1. LPWAN                                                   |
| 1.4.2.       LoRa       5         1.4.3.       LoRaWAN       6 |

| CAPÍTULO  | 2 8                                                |
|-----------|----------------------------------------------------|
| 2. DISEÑ  | O DEL SISTEMA DE MONITOREO CON TECNOLOGÍA LORA     |
| 2.1. DI   | SPOSITIVOS UTILIZADOS EN EL SISTEMA DE MONITOREO 8 |
| 2.1.1.    | Pycom LoPy4 8                                      |
| 2.1.2.    | Pysense 12                                         |
| 2.1.3.    | Gateway LoRaWAN 13                                 |
| 2.1.4.    | Drone                                              |
| 2.2. DI   | AGRAMA DE LA SOLUCIÓN 15                           |
| 2.3. DI   | AGRAMA DE FLUJO DEL SOFTWARE 22                    |
| 2.3.1.    | Importación de librerías 24                        |
| 2.3.2.    | Configuración Inicial                              |
| 2.3.3.    | Instanciación de variables                         |
| 2.3.4.    | Conexión al Servidor LoRaWAN                       |
| 2.3.5.    | Configuración del socket LoRaWAN 28                |
| 2.3.6.    | Eventos LoRa                                       |
| 2.3.7.    | Adquisición de datos y transmisión 29              |
| 2.3.8.    | Decodificación                                     |
| CAPÍTULO  | 3 32                                               |
| 3. ANÁLI  | SIS DE RESULTADOS                                  |
| CONCLUSI  | ONES Y RECOMENDACIONES 37                          |
| CONCLU    | JSIONES                                            |
| RECOMI    | ENDACIONES                                         |
| BIBLIOGRA | FÍA                                                |

## ÍNDICE DE FIGURAS

| Figura 1.1. Espacio regido por tecnologías inalámbricas en términos de     |
|----------------------------------------------------------------------------|
| ancho de banda y alcance físico4                                           |
| Figura 1.2. Tecnologías LPWAN: Características principales.                |
| 4                                                                          |
| Figura 1.3. Arquitectura para LoRaWAN6                                     |
| Figura 1.4. Estructura de red LoraWAN7                                     |
| Figura 1.5. LoRaWAN: Casos de Uso 5                                        |
| Figura 2.1. Lopy4 Board 8                                                  |
| Figura 2.2. Versión inicial del Lopy4: v1.9.4-94bb382 on 2019-08-22 8      |
| Figura 2.3. Versión final del Lopy4: v1.11-db33be7 on 2020-07-01 9         |
| Figura 2.4. Configuración de los parámetros del firmware10                 |
| Figura 2.5. Resultados del software empleado para actualizar el firmware10 |
| Figura 2.6. Configuración de los parámetros del firmware11                 |
| Figura 2.7. Resultados del software empleado para actualizar el firmware11 |
| Figura 2.8. Pysense                                                        |
| Figura 2.9. Pinout del Pysense13                                           |
| Figura 2.10. Gateway LoRaWAN14                                             |
| Figura 2.11. Drone15                                                       |
| Figura 2.12. Prueba de los sensores16                                      |
| Figura 2.13. Integración dron con Lopy4 y pysense                          |

| Figura 2.14. Parámetros de Registro de la Aplicación en TTN        | 17 |
|--------------------------------------------------------------------|----|
| Figura 2.15. Registro del Gateway en TTN                           | 17 |
| Figura 2.16. Flujo de mensajes recibidos por el gateway            | 18 |
| Figura 2.17. Flujo de datos en la aplicación del dispositivo       | 18 |
| Figura 2.18. Método de Registro ABP en TTN                         | 19 |
| Figura 2.19. Contador de paquetes de subida del dispositivo en TTN | 19 |
| Figura 2.20. Reset Frame Counters                                  | 19 |
| Figura 2.21. Intefración de Thingspeak                             | 20 |
| Figura 2.22. Parámetros de Thingspeak                              | 20 |
| Figura 2.23. Configuraciones del Canal                             | 21 |
| Figura 2.24. Diagrama de Bloques de la Solución                    | 22 |
| Figura 2.25. Diagrama de la Solución                               | 22 |
| Figura 2.26. Diagrama de Flujo                                     | 23 |
| Figura 2.27. Librerías                                             | 24 |
| Figura 2.28. Configuración Inicial                                 | 25 |
| Figura 2.29. Terminal de Visual Studio Code: Configuración Inicial | 25 |
| Figura 2.30. Configuración Inicial: Led Blanco encendido           | 25 |
| Figura 2.31. Instanciación de variables                            | 26 |
| Figura 2.32. Terminal de Visual Studio Code: Instancias creadas    | 26 |
| Figura 2.33. Conexión al Servidor                                  | 27 |
| Figura 2.34. Terminal de Visual Studio Code: Conexión a TTN        | 28 |
| Figura 2.35. Configuración del socket LoRaWAN                      | 28 |
| Figura 2.36. Eventos de LoRa                                       | 28 |

| Figura 2.38. Terminal de Visual Studio Code: Mensaje de Envío del paquete.   |
|------------------------------------------------------------------------------|
| Figura 2.39. Adquisición de datos y transmisión29                            |
| Figura 2.41. Adquisición de datos: Led Azul encendido                        |
| Figura 2.42. Transmisión de datos: Led Verde encendido                       |
| Figura 2.43. Decodificación                                                  |
| Figura 3.1. Visual Studio Code: Packets sent                                 |
| Figura 3.2. Payload Formats                                                  |
| Figura 3.3. Applcations Data                                                 |
| Figura 3.4. Gateway Traffic                                                  |
| Figura 3.5. Monitoreo de la Temperatura, Humedad, Altitud, Presión y Voltaje |
| Figura 3.6. Exportar de data reciente                                        |
| Figura 3.7. Exportar de data del Canal                                       |
| Figura 3.8. Data Exportada .CSV                                              |

# ÍNDICE DE TABLAS

Tabla 1. Significado de los colores del LED. .....23

# ABREVIATURAS

| LPWAN | Low-Power Wide Area Network |
|-------|-----------------------------|
| юТ    | Internet of Things          |
| TTN   | The Things Network          |
| CR    | Coding Rate                 |

# CAPÍTULO 1 1. INTRODUCCIÓN

### **1.1. DESCRIPCIÓN DEL PROBLEMA**

En los últimos 6 años se ha podido identificar que uno de los principales problemas en el sector agrícola es la zonificación, ya que en algunos casos las unidades productivas se encuentran en zonas agroecológicas, y no deberían estar donde la tierra no es óptima, el clima no es aparente, son lugares bajos y cuando llegan las lluvias hay problemas. Por tal motivo una de las formas de realizar un frente ante esta realidad, es por medio de programas de incremento de productividad en las zonas de producción visitando [1], levantando información, monitoreando las condiciones de la tierra para analizar y verificar si es rentable el cultivo en la zona. Este monitoreo de las condiciones de la tierra tiende a ser agotador y demorado ya que el personal de campo debe realizar recorridos por el área de cultivo (hectáreas de cultivo) con el fin de recopilar información de la tierra para detectar problemas en la misma.

La información que suelen recoger sobre su área de cultivo (humedad, temperatura, intensidad del viento, entre otros) la extraen de forma manual, obteniéndola a través de una muestra de un área o algunas áreas, las cuales son anotadas para luego ser llevadas y analizadas por los expertos, quienes son los que toman las decisiones en base a la información obtenida, las mismas que pueden llegar a ser generalizadas para todo el cultivo y probablemente erróneas, que poco a poco traen consigo un impacto en su cultivo como en su economía.

#### 1.2. JUSTIFICACIÓN

La agricultura es uno de los sectores relevantes en donde se desarrolla la economía del país, ya sea en el sector económico como en la seguridad alimentaria. De acuerdo a los informes de Productividad Agrícola del Ecuador se verifica que este sector aporta un promedio de 8.5% al PIB, obteniendo el sexto lugar de entre los sectores que aportan a la producción del país [2]; por

tal motivo la agricultura desempeña un rol fundamental ya que no sólo se trata de proporcionar alimentos sino también oportunidades de empleos, sin embargo tanto el empresario como agricultor necesita tierras productivas aún en una etapa difícil para el campo de producción, ya que cada vez las condiciones meteorológicas son más adversas y el agricultor debe procurarse en hacerle frente.

El uso de drones en la Agricultura como un servicio puede ser una oportunidad de innovación tecnológica, así como también un desafío en intervenir en la acción contra el cambio del sector agrícola, por lo que el sistema de monitoreo por medio de los drones con tecnología LoRa, ayudará en los múltiples procesos de la agricultura captando información constante y relevante para los especialistas, quienes evaluarán las condiciones del área monitoreada.

Realizar este monitoreo con los sensores integrados permitirá brindar información en tiempo real, determinando de forma temprana y eficiente el estado del cultivo permitiendo detectar las condiciones en las que se encuentra el área para prevenir plagas, maleza, y posibles efectos de daños climáticos.

Este monitoreo, será eficiente y de gran utilidad para el analista, productor y agricultor ya que tendrá un impacto tanto en el aspecto ambiental como económico, permitiendo tomar decisiones de manera oportuna y con mayor acierto.

### 1.3. OBJETIVOS

### 1.3.1. Objetivo General

 Diseñar un sistema de monitoreo agrícola en el Ecuador por medio de drones con tecnología LoRa.

### 1.3.2. Objetivos Específicos

 Implementar la transmisión de los datos de los sensores por medio de la tecnología LoRa.

- Incorporar sensores humedad, temperatura, precisión y altitud al sistema del dron para monitoreo del área de cultivo.
- Incorporar WebServices para visualización y monitoreo en tiempo real de la Data.
- Generar reportes de la data obtenida para uso de los expertos designados en el monitoreo del cultivo.

### 1.4. MARCO TEÓRICO

### 1.4.1. LPWAN

LPWAN es un protocolo de transporte inalámbrico el cual se lo utiliza en proyectos de IoT, siendo sus características más relevantes para estas implementaciones las siguientes:

- Su alcance ya que está diseñado para la transmisión de data inalámbrica-mente entre equipos, mismos que se encuentran distanciados en el rango de kilómetros.
- La capacidad de información transmitida, cuando se quiere regular el transporte no constante de cantidades pequeñas de datos.
- El bajo gasto eléctrico, con el fin de que las baterías de los equipos mantengan una duración de varios años en vez de semanas o meses.

Siendo estas las más relevantes, ya que permiten distinguir a LPWAN de otras tecnologías como se detalla a continuación: Wi-Fi, Bluetooth, 3GPP y Zigbee [3]. Figura 1.1.

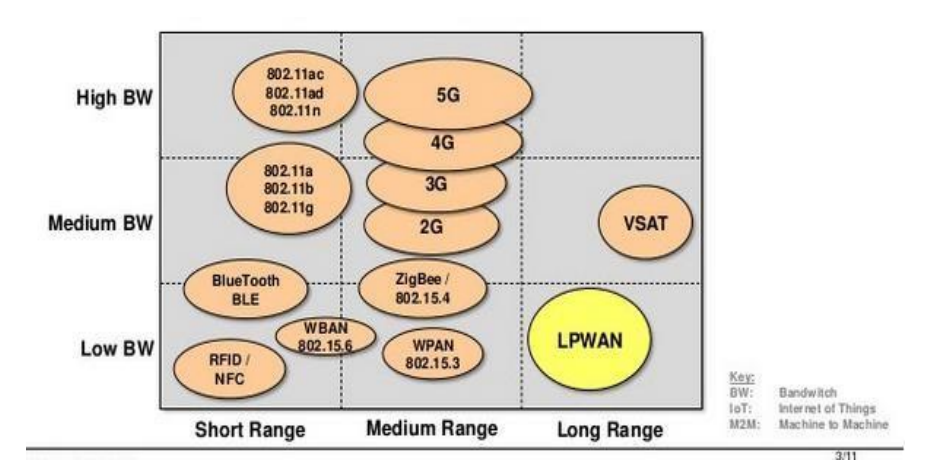

# Figura 1.1. Espacio regido por tecnologías inalámbricas en términos de ancho de banda y alcance físico.

Existen diversas implementaciones en donde se usa protocolo LPWAN, de los cuales se puede mencionar a: Sigfox, NB-IoT, Weightless, RPMA y LoRaWAN, entre otras; pudiendo identificar variedades entre ellas como lo es su modulación, alcance, capacidad de información transmitida, encriptación y autenticación [3]. Figura 1.2.

|                             | Weightless -N              | Weightless -P             | Sigfox                                                      | LoRaWAN                                                   | Ingenu RPMA                                 |
|-----------------------------|----------------------------|---------------------------|-------------------------------------------------------------|-----------------------------------------------------------|---------------------------------------------|
| Frequency<br>band           | EU: 868 MHz<br>US: 900 MHz | Sub-GHz ISM               | EU: 868 MHz<br>US: 902 MHz                                  | EU: 433/868 MHz<br>US: 915 MHz                            | 2.4 GHz                                     |
| Range<br>(estimated)        | 3 km (urban)               | 2 km (urban)              | 3– 8 km (urban)<br>30–50 km (rural)                         | 3–8 km (urban)<br>30–50 km (rural)                        | 1–3 km (urban)<br>5–10 km (rural)           |
| Link budget <sup>7</sup>    |                            |                           | 156 dB                                                      | 156 dB                                                    | 172 dB                                      |
| Data<br>throughput          | 10 bps –<br>10 kbps        | 200 bps –<br>100 kbps     | EU: 100 bps<br>US: 600 bps<br>up to 140<br>messages per day | 0.3 – 50 kbps<br>adaptive                                 | Uplink: 100 kbps<br>Downlink:<br>600 kbps   |
| Power<br>consumption        |                            |                           | Tx: < 50 mA<br>Rx: 10-40 mA<br>Sleep: <0.01 mA              | Tx: < 50 mA<br>Rx: 10-40 mA<br>Sleep: <0.01 mA            | Tx: 750 mA<br>Rx: 300 mA<br>Sleep: 0.072 mA |
| Packet size                 | Up to 20 bytes             | Minimum of<br>10 bytes    | 12 bytes                                                    | Defined by user                                           | 6 bytes to 10 kB                            |
| Devices per<br>access point | Unlimited                  | Unlimited                 | 1 million                                                   | 1 million                                                 | < 500,000                                   |
| Security                    | AES-128<br>encryption      | AES-128/256<br>encryption | No network<br>encryption                                    | AES CCM (128-bit)<br>for encryption and<br>authentication | 128/256 bit<br>encryption                   |
| Status                      | Early<br>deployments       | Under<br>development      | Being deployed                                              | Being deployed                                            | Being deployed                              |

Figura 1.2. Tecnologías LPWAN: Características principales.

### 1.4.2. LoRa

LoRa es un tipo de modulación en radiofrecuencia patentado por Semtech y administrada por la "LoRa Alliance" destacando sus principales características como las siguientes:

- · Alta tolerancia a las interferencias
- Alta sensibilidad para recibir datos (-168dB)
- · Basado en modulación chirp
- Bajo Consumo (hasta 10 años con una batería\*)
- · Largo alcance 10 a 20km
- Baja transferencia de datos (hasta 255 bytes)
- · Conexión punto a punto
- Frecuencias de trabajo: 915Mhz América, 868 Europa, 433 Asia

Características que logra realizar conexiones a grandes distancias, siendo de utilidad en las redes de IoT ya que se puedan utilizar en ciudades inteligentes, lugares que tengan poca cobertura celular o redes privadas de sensores o actuadores [4]. Figura 1.5.

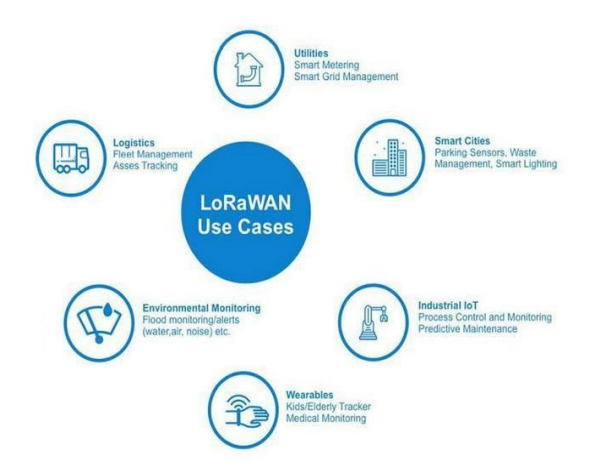

Figura 1.3. LoRaWAN: Casos de Uso

#### 1.4.3. LoRaWAN

LoRaWAN es un protocolo de red que utiliza la tecnología LoRa el cual permite administrar y comunicar dispositivos LoRa, compuesto por: gateways y nodos; siendo los Gateway los encargados de enviar y recibir la información a los nodos, mientras que estos últimos son los encargados de enviar y recibir la información hacia el gateway.

Es una incorporación del protocolo LPWAN que maneja la tecnología LoRa (Figura 1.3), creador por LoRa Alliance en conjunto con Cisco, IBM y Orange, mismo que se la conceptúa como protocolo y arquitectura de red en la cual van a relacionarse directamente las aplicaciones [5].

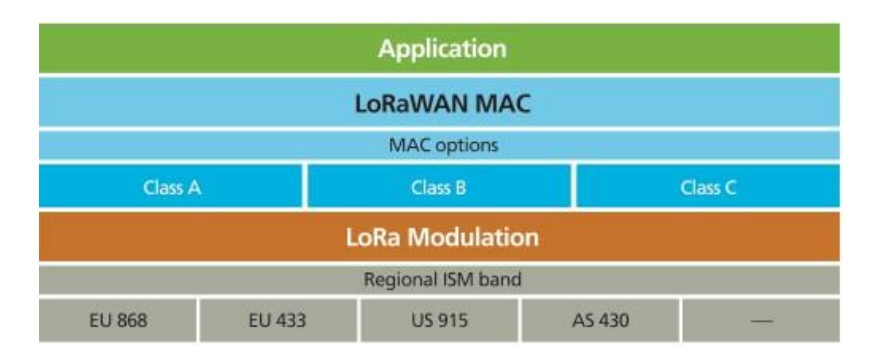

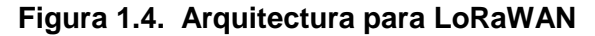

Las características más importantes de LoRaWAN son:

- · Topología estrella
- · Alcance de 10 a 15km en línea de vista
- Encriptación AES 128
- · Soporte para 3 clases de nodos
- · Administración de dispositivos
- · Redes públicas y privadas
- Bajo consumo y largo alcance
- · Baja transferencia de datos (hasta 242 bytes)

LoRaWAN mentiene dos estructuras de red:

- Malla: en donde los dispositivos finales transmitan directamente sin requerir de un dispositivo en el medio, permitiendo una comunicación básica entre elementos.
- Estrella: los nodos finales envían sus mensajes a los Gateway, en la cual dicho mensaje puede ser captado por más de un Gateway. La red en donde intervienen dispositivos LoRa se comunicará de forma inalámbrica. Figura 1.4

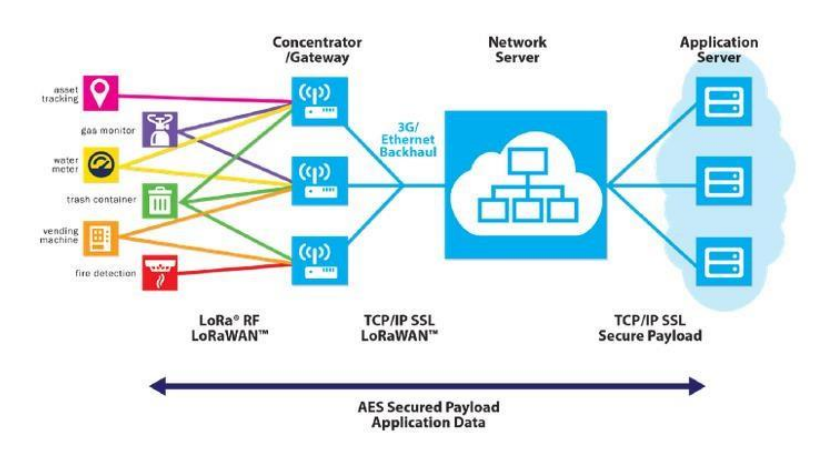

Figura 1.5. Estructura de red LoraWAN

# **CAPÍTULO 2**

# 2. DISEÑO DEL SISTEMA DE MONITOREO CON TECNOLOGÍA LORA

### 2.1. DISPOSITIVOS UTILIZADOS EN EL SISTEMA DE MONITOREO

### 2.1.1. Pycom LoPy4

El LoPy4 es una placa programable por Micropython que funciona con LoRa, Sigfox, WiFi y Bluetooth. Figura 2.1.

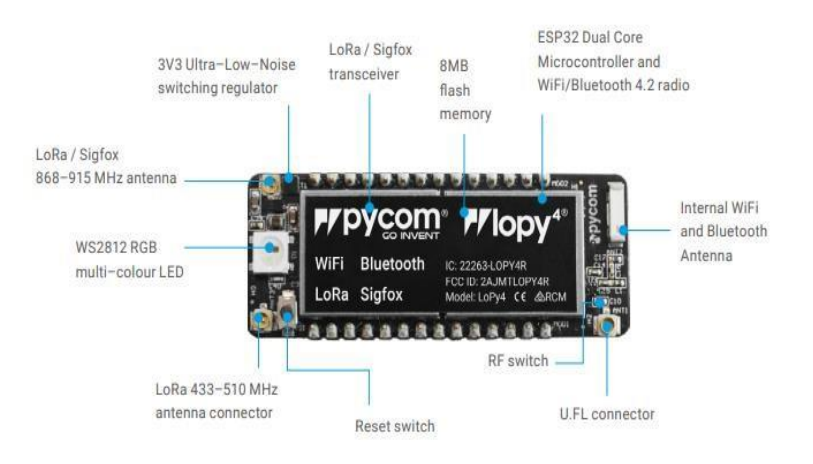

Figura 2.1. Lopy4 Board

Para empezar a hacer uso de la placa, se debe realizar la actualización del firmware a la última versión con la configuración de la banda de frecuencias para AU915. La versión inicial se observa en la Figura 2.2, la versión actual se muestra en la Figura 2.3.

```
Connecting to /dev/ttyACM8...

>>> ets Jun 8 2016 00:22:57

rst:0x1 (POWERON RESET).boot:0x16 (SPI_FAST_FLASH_BOOT)

configsip: 0, SPIWPiaxee

clk drv:0x00, drv:0x00, drv:0x00, cs0_drv:0x00, wp_drv:0x00

mode:D10, clock div:1

load:0x3fff0809, len:2156

ho 0 tail 12 room 4

load:0x3fff0809, len:2156

ho 0 tail 12 room 4

load:0x40F409, len:2208

entry 0x400a0574

Initializing filesystem as FaF5!

Pycom MicroPython 1.20.0.rcl3 (vl.9.4-94bb382] on 2019-08-22; LoPy4 with ESP32

Type "help()" for more information.

>>> any.uname()

Traceback (most recent call last):

File "<stdim=" in" is not defined

>>> os.uname()

Traceback (most recent call last):

File "<stdim=" in" is not defined

>>> os.uname()

Traceback (most recent call last):

File "<stdim=" in" is not defined

>>> os.uname()

Traceback (Most recent call last):

File "<stdim=" in" is not defined

>>> os.uname()

Traceback (Most recent call last):

File "<stdim=" in" is not defined

>>> os.uname()

Traceback (Most recent call last):

File "<stdim=" in" is not defined

>>> os.uname()

Traceback (Most recent call last):

File "<stdim=" in" is not defined

>>> os.uname()

Traceback (Most recent call last):

File "<stdim=" in" is not defined

>>> os.uname()

Traceback (Most recent call last):

File "<stdim=" in" is not defined

>>> os.uname()

Traceback (Most recent call last):

File "<stdim=" in" is not defined

>>> os.uname()

Traceback (Most recent call last):

File "<stdim=" in" is not defined

>>> os.uname()

Symame=" in" is not defined

>>> os.uname()
```

### Figura 2.2. Versión inicial del Lopy4: v1.9.4-94bb382 on 2019-0822

AutoConnect enabled, ignoring 'address' setting (see Global Settings) Searching for PyCom boards on serial... No PyCom boards found on USB Connecting to /dev/ttyACMO... Smart Provisioning started in the background See https://docs.pycom.io/smart for details Pycom MicroPython 1.28.3.b0 [v1.11-db33be7] on 2020-07-01; LoPy4 with ESP32 Pybytes Version: 1.5.0 Type "help()" for more information. >>> import os >>> os.unae() (sysname='LoPy4', nodename='LoPy4', release='1.20.3.b0', version='v1.11-db33be7 on 2020-07-01', machine='LoPy4 with ESP32', lorawan='1.0.2', sigfox='1.0.1', pybytes='1.5.0') >>>

### Figura 2.3. Versión final del Lopy4: v1.11-db33be7 on 2020-07-01

Esta actualización es importante debido a que varias de las funciones necesarias en la programación no trabajaban de forma correcta con la versión inicial con la que contaba el Lopy4. Los comandos para obtener la versión del firmware son los siguientes [6].

```
>>> import os
>>> os.uname()
```

El resultado de ejecutar los comandos anteriores se muestra a continuación:

(sysname='LoPy4', nodename='LoPy4', release='1.20.0.rc13', version='v1.9.4-94bb382 on 2019-08-22', machine='LoPy4 with ESP32', lorawan='1.0.2', sigfox='1.0.1') Los resultados del software empleado para realizar la actualización del firmware se muestran en la Figura 2.4 y 2.5 a continuación.

| Advanced S      | ettinas          |            |                     |   |
|-----------------|------------------|------------|---------------------|---|
|                 |                  |            |                     |   |
| Information:    | Device Type:     | •          | LoPy 4              |   |
| Type / Version: | development      | •          | 1.20.3.b0           | - |
| File System:    | FatFS            | •          | Erase during update |   |
| LoRa Region:    | Manual Selection | 1 <b>•</b> | AU915               | • |
| Loka Region.    | Mahuai Selecuur  |            | A0913               |   |
|                 |                  |            |                     |   |
|                 |                  |            |                     |   |
|                 |                  |            |                     |   |

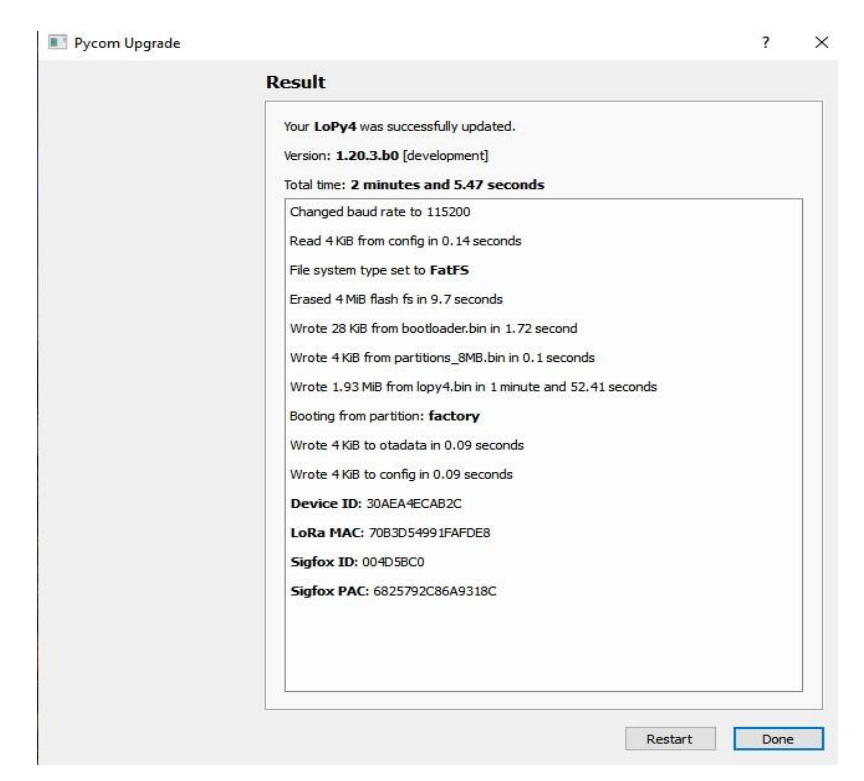

Figura 2.4. Configuración de los parámetros del firmware.

Figura 2.5. Resultados del software empleado para actualizar el firmware.

Luego de varias pruebas usando la configuración anterior, se notaron problemas de pérdida constantes de paquetes, después de investigar se llegó a la conclusión de que la configuración para el firmware en la banda AU915 contiene errores. Por lo tanto, se tuvo que volver a grabar el firmware con la configuración US915 [7]. Esto se muestra en las Figuras 2.6 y 2.7.

| Advanced S      | ettings          |                                         |   |
|-----------------|------------------|-----------------------------------------|---|
|                 | 3                |                                         |   |
| Information:    | Device Type:     | LoPy 4                                  |   |
| Type / Version: | development      | r 1.20.3.b0                             | - |
| File System:    | FatFS            | <ul> <li>Erase during update</li> </ul> |   |
| LoRa Region:    | Manual Selection | • US915                                 | - |
|                 |                  |                                         |   |
|                 |                  |                                         |   |

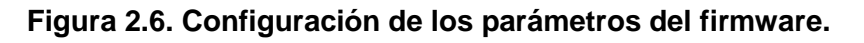

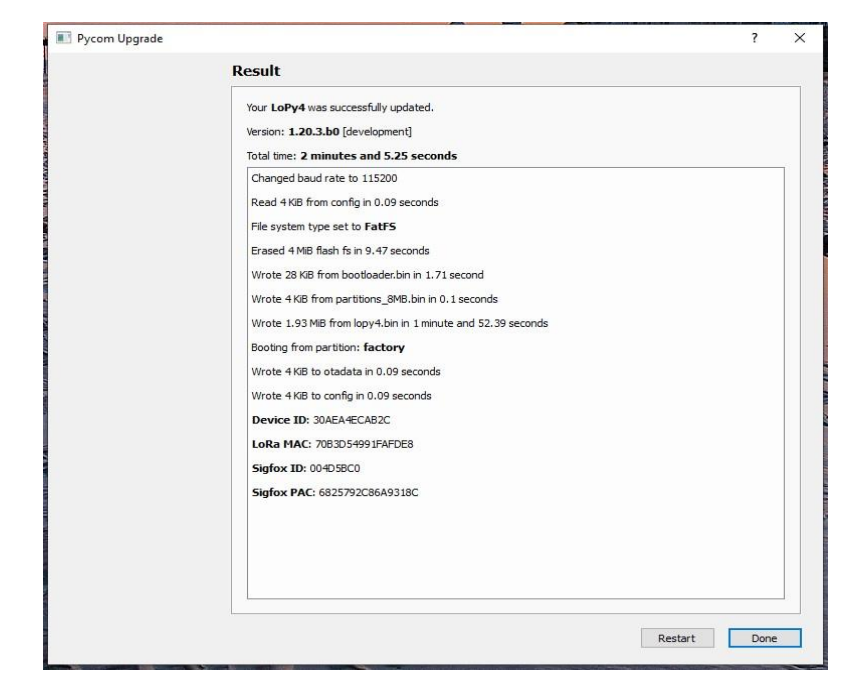

Figura 2.7. Resultados del software empleado para actualizar el firmware.

### 2.1.2. Pysense

Shield de sensores que se puede usar con cualquiera de sus módulos de red múltiple de Pycom y es compatible con LoPy4 [8]. Figura 2.8.

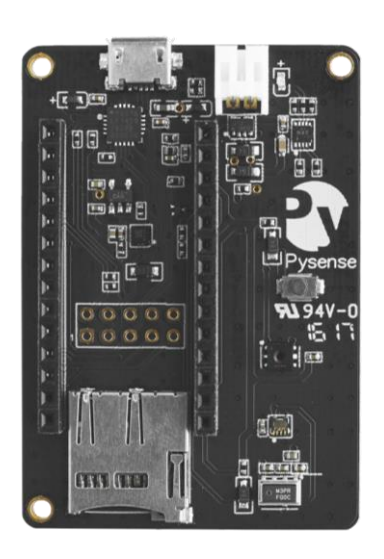

Figura 2.8. Pysense

Las características del shield pysense se detallan a continuación:

- · Sensor de luz ambiental
- · Sensor de presión barométrica
- Sensor de humedad
- Acelerómetro de 3 ejes y 12 bits
- Sensor de temperatura
- Puerto USB con acceso serial
- · Cargador de batería LiPo
- Compatibilidad con tarjetas MicroSD
- Dimensiones: 55x35x10mm
- Peso: 11g

A continuación, se muestra el Pinout del shield pysense. Figura 2.9.

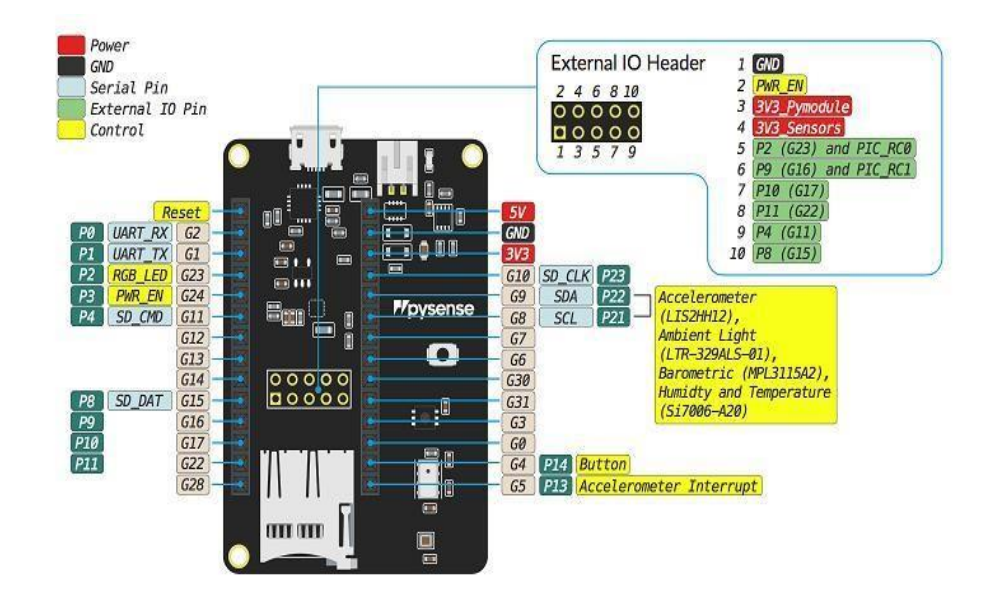

Figura 2.9. Pinout del Pysense

### 2.1.3. Gateway LoRaWAN

Un gateway es un dispositivo que recibe los paquetes de datos enviados por los nodos sensores a través de tecnología LoRa y los transmite vía internet a un servidor [9]. Figura 2.10.

Entre las especificaciones que se encuentran sobre el equipo Gateway son:

- · Rango de hasta 10 km.
- · Permite conexión vía Ethernet o Wlfi.
- · Permitir la conexión Bluetooth 4.2 orientado a nodos IoT ·

Seguridad por medio de https y mantiene protocolo LoRaWAN.

- Hardware y software Open Source.
- · Permite la integración hasta a 10.000 nodos.

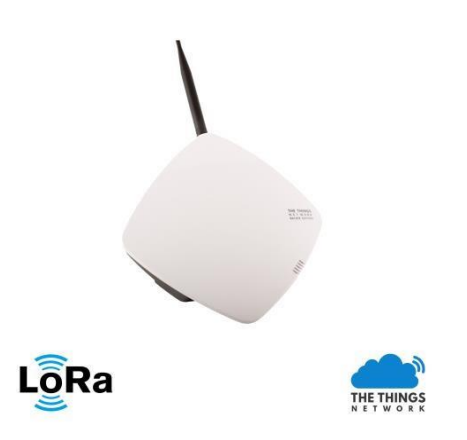

Figura 2.10. Gateway LoRaWAN

### 2.1.4. Drone

La RAE lo define como "aeronave no tripulada", es decir funciona por control remoto. También puede aparecer escrito como RPA (Remotely Piloted Aircraft). Figura 2.11.

Dentro del sector agrícola, el drone desempeña un gran número de tareas como:

- Inspección y monitoreo de instalaciones y obras de infraestructura.
- · Investigaciones atmosféricas.
- · Topografía y cartografía temática.
- · Geología y prospección petrolífera y gasífera.
- Gestión de riesgos y desastres naturales (incendios, inundaciones, etc.).
- Exploración de lugares de difícil acceso, salvamento y rescate.
- Cinematografía y fotografía comercial, artística y/o deportiva.
- · Control medioambiental.
- · Limnología y oceanografía.

- Investigaciones sobre conservación de la biodiversidad.
- Medios de comunicación y entretenimiento.
- · Movilidad, tráfico y logística en general.
- · Actividades agrícolas y pecuaria.
- · Aplicación de productos fitosanitarios.

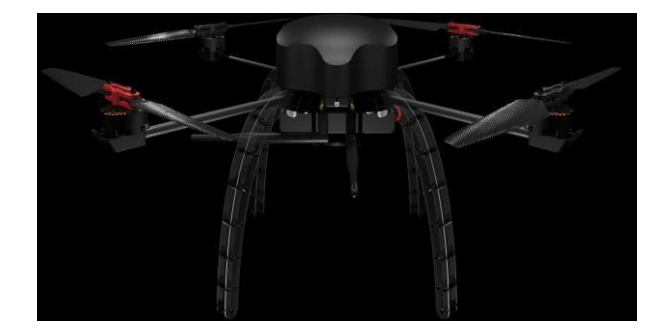

Figura 2.11. Drone.

### 2.2. DIAGRAMA DE LA SOLUCIÓN

El Diseño de la solución consta de la integración de una placa de desarrollo, pycom lopy4, con un shield de expansión pycom pysense, la cual contiene sensores de temperatura, humedad, presión, altitud y el voltaje de la misma. Se probaron los sensores del módulo Pysense, cuyos resultados se muestran en la Figura 2.12 a continuación.

```
rst:0x1 (POWERON_RESET),boot:0x16 (SPI_FAST_FLASH_B0OT)
configsip: 0, SPIWP:0xee
clk_drv:0x00,q_drv:0x00,d_drv:0x00,cs0_drv:0x00,hd_drv:0x00,wp_drv:0x00
mode:D10, clock div:1
load:0x3fff0028,len:8
load:0x40078000,len:12104
load:0x40078000,len:5032
entry 0x40088060c
Smart Provisioning started in the background
See https://docs.pycom.io/smart for details
MPL3115A2 temperature: 31.6875
Altitude: -24.6875
Pressure: 101622.7
Temperature: 32.82675 deg C and Relative Humidity: 51.59811 %RH
Dew point: 21.52392 deg C
Humidity Ambient for 24.4 deg C is 83.88988%RH
Light (channel Blue lux, channel Red lux): (0, 0)
Acceleration: (0.0, 0.0, 0.0)
Roll: 2.730628
Pitch: -2.950377
Battery voltage: 4.711792
Previous board is not available anymore
> Failed to connect (Error: Port is not open). Click here to try again.
```

### Figura 2.12. Prueba de los sensores.

El LoPy4 con el shield expansor pysense, se integrará de forma física al dron para que este pueda tomar datos en diferentes altitudes y ubicaciones. Figura 2.13.

El drone que se puede emplear para esta aplicación es el AeroDrone MR4 (Figura 2.11), con 4 motores, el cual puede transportar 0.27 Kg durante 20 minutos.

El aeroDrone MR4 posee las siguientes características:

Tiempo de vuelo teórico: hasta 23.8 min.

Provee comunicaciones confiables hasta 5

Km · Es open hardware.

Fácil de añadir elementos

adicionales. · Usa Ardupilot como

software de vuelo.

- Controlador de vuelo Pixhawk
- · Retención de posición dinámica.
- · Retención de altitud dinámica.
- · Despegue y aterrizaje automático.
- Navegación de waypoints.

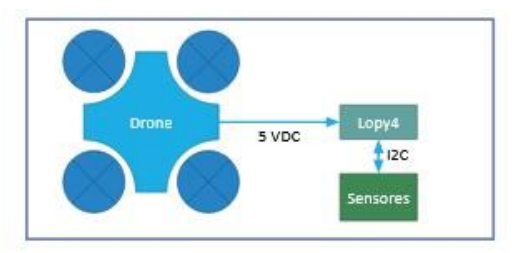

#### Figura 2.13. Integración dron con Lopy4 y pysense

El LoPy4 es una placa programable por Micropython que funciona con LoRa, que al integrase con el shield de expansión pysense, se programa para que pueda registrarse a la plataforma de The Things Network como una aplicación en la misma indicando su Device EUI, Application EUI, App Session Key y Network Session Key [10]. Figura 2.14.

| Device EUI          | $\langle \rangle$ | \$ | 70 B3 D5 49 91 FA FD E8   |    |
|---------------------|-------------------|----|---------------------------|----|
| Application EUI     | $\langle \rangle$ | 11 | 70 B3 D5 7E D0 03 34 74 👔 |    |
| Device Address      | $\diamond$        | 4  | 26 02 16 28 首             |    |
| Network Session Key | $\diamond$        | ŧ  | •                         | ٤. |
| App Session Key     | $\diamond$        | 41 | •                         | ÷. |

### Figura 2.14. Parámetros de Registro de la Aplicación en TTN

Por otro lado, el Gateway LoRaWAN, se registra como Gateway en la plataforma TTN con frecuencia US915. Figura 2.15.

| DNSOLE                                        | Applications Gateways Support | A lorasensordrones 🗸 |
|-----------------------------------------------|-------------------------------|----------------------|
| Gateways > 🚫 main_gateway                     |                               |                      |
| GATEWAY OVERVIEW                              | O settings                    |                      |
| Gateway ID main gateway                       |                               |                      |
| Description                                   |                               |                      |
| Owner 🗛 Iorasensordrones 💵 Transfer ownership |                               |                      |
| Status connected                              |                               |                      |
| Frequency Plan United States 915MHz           |                               |                      |
| Router thn-router-us-west                     |                               |                      |

Figura 2.15. Registro del Gateway en TTN

Durante el registro de la aplicación en la red TTN se probaron dos métodos: OTAA y ABP. Al iniciar la prueba con OTAA, el dispositivo envía los joinrequest y estos son recibidos por el servidor en la red de TTN, el cual inmediatamente genera el join-accept; sin embargo, el dispositivo no es capaz de recibir este mensaje por lo cual no se completa el proceso de registro en la red. Esto se muestra en las Figuras 2.16 y 2.17.

| II pause 🛍 clear                                                  |         | 0 bytes X    |              |     |      | ownlink join | iplink d                |
|-------------------------------------------------------------------|---------|--------------|--------------|-----|------|--------------|-------------------------|
| cnt                                                               | cnt     | airtime (ms) | data rate    | CR  | mod. | frequency    | time                    |
| 2814 dev addr: 26 02 25 D5 payload size: 19 bytes                 | 2814 de | 1318.9       | SF 12 BW 125 | 4/5 | lora | 917.6        | 19:57:33                |
|                                                                   |         | 288.8        | SF 12 BW 500 | 4/5 |      | 923.3        | 19:52 <mark>:1</mark> 6 |
| app eui: 70 B3 D5 7E D0 03 34 74 dev eui: 70 B3 D5 49 91 FA FD E8 | ар      | 370.7        | SF 10 BW 125 | 4/5 |      | 917.2        | 19:52:11                |
| ,                                                                 |         | 288.8        | SF 12 BW 500 | 4/5 |      | 923.3        | 19:49:10                |
| app eui: 70 B3D5 7E D003 34 74 dev eui: 70 B3D5 49 91 FAFD E8     | ар      | 370.7        | SF 10 BW 125 | 4/5 |      | 917.2        | 19:49:05                |
| ,                                                                 |         | 288.8        | SF 12 BW 500 | 4/5 |      | 923.3        | 19:47:41                |
| app eui: 70 B3D5 7E D0 03 34 74 dev eui: 70 B3D5 49 91 FA FD E8   | ар      | 370.7        | SF 10 BW 125 | 4/5 |      | 917.8        | 19:47:37                |
| app eui: 70 B3 D5 7E D0 03 34 74 dev eui: 70 B3 D5 49 91 FA FD E8 | ар      | 370.7        | SF 10 BW 125 | 4/5 |      | 917.4        | 19:47:36                |
| 2796 devaddr: 260225D5 payload size: 19 bytes                     | 2796 de | 1318.9       | SF 12 BW 125 | 4/5 | lora | 918          | 19:39:32                |
| 2789 dev addr: 26 02 25 D5 payload size: 19 bytes                 | 2789 de | 1318.9       | SF 12 BW 125 | 4/5 | lora | 917.4        | 19:32:31                |

Figura 2.16. Flujo de mensajes recibidos por el gateway.

En el costado izquierdo de la Figura 2.16 se puede observar los rayos de color amarillo y verde, donde el color amarillo indica que llegó un joinrequest y el color verde indica que la red envió un join-accept al dispositivo. Los triángulos azules son mensajes de uplink de un dispositivo usado para verificar que todo esté funcionando correctamente.

| PPLI    | CATION  | DATA     |            |     |           |             |          |                         |          |                         | II pause | clear |
|---------|---------|----------|------------|-----|-----------|-------------|----------|-------------------------|----------|-------------------------|----------|-------|
| Filters | uplink  | downlink | activation | ack | error     |             |          |                         |          |                         |          |       |
|         | time    | counter  | port       |     |           |             |          |                         |          |                         |          |       |
| + 1     | 9:52:11 |          |            |     | dev addr: | 26 02 2E 49 | app eul: | 70 B3 D5 7E D0 03 34 74 | dev eul: | 70 B3 D5 49 91 FA FD E8 |          |       |
| * 1     | 9:49:05 |          |            |     | dev addr: | 26 02 23 A4 | app eui: | 70 B3 D5 7E D0 03 34 74 | dev eui: | 70 B3 D5 49 91 FA FD E8 |          |       |
| + 1     | 9:47:36 |          |            |     | dev addr: | 26 02 2A 6B | app eui: | 70 B3D5 7E D0 03 34 74  | dev eui: | 70 B3 D5 49 91 FA FD E8 |          |       |

Figura 2.17. Flujo de datos en la aplicación del dispositivo.

Después de realizar una investigación se logró determinar que el problema con el método de registro OTAA se debe a un problema con el firmware del dispositivo. Por lo tanto, esto no va a estar disponible hasta que el desarrollador arregle este fallo. [7]

Se procedió a probar con el método ABP, siendo este el actual método de registro con el que se encuentra funcionando el dispositivo. Figura 2.18.

| THE THINGS CONSOLE  |                                                          | Applications | Gateways | Support | 9 |
|---------------------|----------------------------------------------------------|--------------|----------|---------|---|
| Applications > 🥪 lo | ra_sensors_drone > Devices > 📰 lopy4_on_drone            |              |          |         |   |
| DEVICE OVER         | /IEW                                                     |              |          |         |   |
| Appi                | cation ID lora_sensors_drone<br>Device ID lopy4_on_drone |              |          |         |   |
| Activatio           | n Method ABP                                             |              |          |         |   |

Figura 2.18. Método de Registro ABP en TTN

A pesar de que el registro es exitoso existe un problema asociado al firmware del dispositivo ya que cada vez que el dispositivo es desconectado de la fuente de energía, el contador de paquetes de subida se reinicia a 0, debido a esto, se dejan de recibir mensajes del dispositivo en el servidor de aplicación de TTN. Esto se debe a que TTN también lleva la cuenta de paquetes y al ser diferentes los números, todos los paquetes inferiores al conteo que se encuentra en la plataforma se descartan [11]. Esto se puede observar en la Figura 2.19.

### Frames up 40 reset frame counters

### Figura 2.19. Contador de paquetes de subida del dispositivo en TTN.

Para solucionar este problema antes de encender el dispositivo se debe dar clic en *"reset frame counters"* y aceptar lo que aparece en el cuadro de diálogo. Una vez hecho lo anterior se procede a conectar el dispositivo a la fuente de energía, como se muestra en la Figura 2.20.

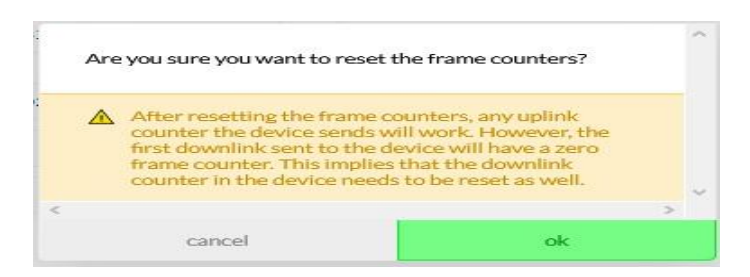

Figura 2.20. Reset Frame Counters.

Una vez registrada la placa como el gateway, se realiza la programación en VisualStudio para que que la data sensada por el pysense sea enviada al

Gateway LoRaWAN, la cual irá codificada en bytes, como se muestra en la Figura 2.39.

En la plataforma TTN, se recibe la información codificada, por lo que se requiere decodificarla para obtener los datos sensados (Figura 2.43). La información decodificada es enviada a la plataforma de ThingSpeak mediante una integración que se configuró en la plataforma de TTN indicando su Channel ID. Figura 2.21 y 2.22.

| NSOLE                                                                    |               |         | A               | pplications C | Sateways | Support  | A lorasensordrones 🗸 |
|--------------------------------------------------------------------------|---------------|---------|-----------------|---------------|----------|----------|----------------------|
| Applications > <a> lora_sensors_drone &gt; Integrations &gt; sensors</a> | or_outputs    |         |                 |               |          |          |                      |
|                                                                          | Overview      | Devices | Payload Formats | Integrations  | Data     | Settings |                      |
| INTEGRATION OVERVIEW                                                     |               |         |                 |               |          |          |                      |
| Process ID sensor_outputs Status = Running                               |               |         |                 |               |          |          |                      |
| Platform ThingSpeak (v2.7.14)                                            | cumentation   |         |                 |               |          |          |                      |
| Description Forwards data to specified ThingSp                           | peak channel. |         |                 |               |          |          |                      |

### Figura 2.21. Intefración de Thingspeak

| <b>□</b> ThingSpeak™                                   | Channels 🗸 | Apps + Support +                                                                                    | Commercial Use | How to Buy | D |
|--------------------------------------------------------|------------|----------------------------------------------------------------------------------------------------|----------------|------------|---|
| Parámetros a                                           | ambier     | ntales                                                                                              |                |            |   |
| Channel ID: <b>1116740</b><br>Author: mwa0000019190726 |            | En esta aplicación se muestran las mediciones de<br>parámetros ambientales registrados por sensores |                |            |   |
| Access: Public                                         |            | ubicados en drones.                                                                                 |                |            |   |

### Figura 2.22. Parámetros de Thingspeak

En Thingspeak, se configura el canal por el cual será mostrada la data, indicando sus campos de monitoreo llamados Field 1 - 5, y estos a su vez son los que se podrás monitorear para uso del especialista. Figura 2.23.

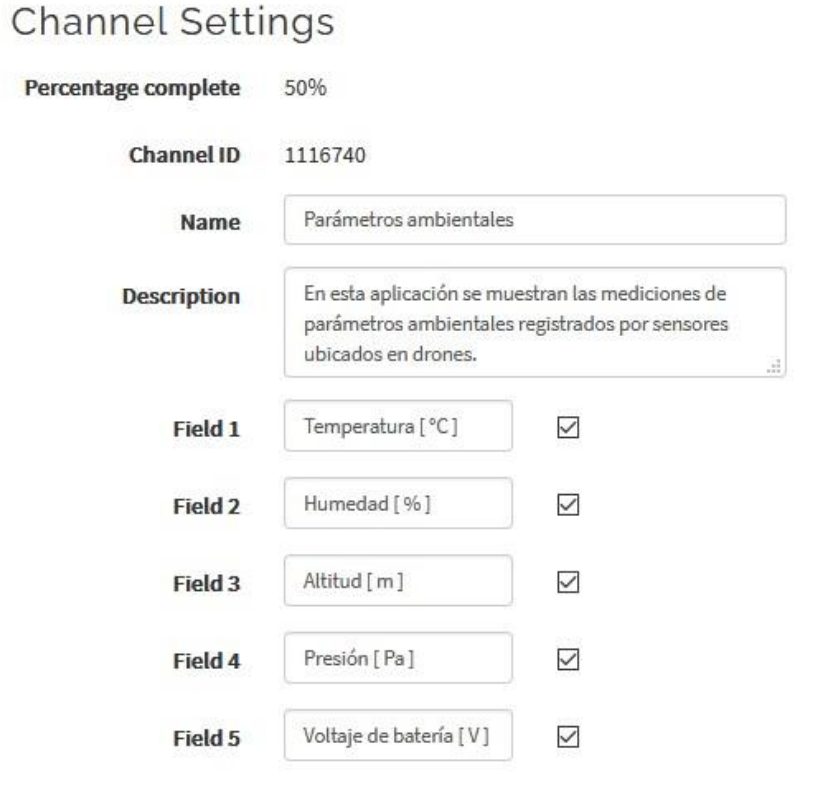

### Figura 2.23. Configuraciones del Canal.

A continuación, se muestran los Diagramas del Diseño de la solución del proyecto, el cual servirá para monitoreo de la agricultura en el Ecuador. En la Figura 2.24, se detalla por diagramas de bloques la solución, en donde los sensores estarán conectados al board lopy4 y a su vez adjunto a un dispositivo móvil (drone), mismo que utilizarán la tecnología LoRa con frecuencia US915 para conectarse al Gateway LoRaWAN. Una vez recolectado los datos en el Gateway, estos son enviados al server TTN que contiene la integración con Thingspeak donde se tendrá almacenada la data para poder ser visualizada y monitoreada por el usuario Final. En la Figura 2.25, se muestra las imágenes de cada dispositivo de la solución.

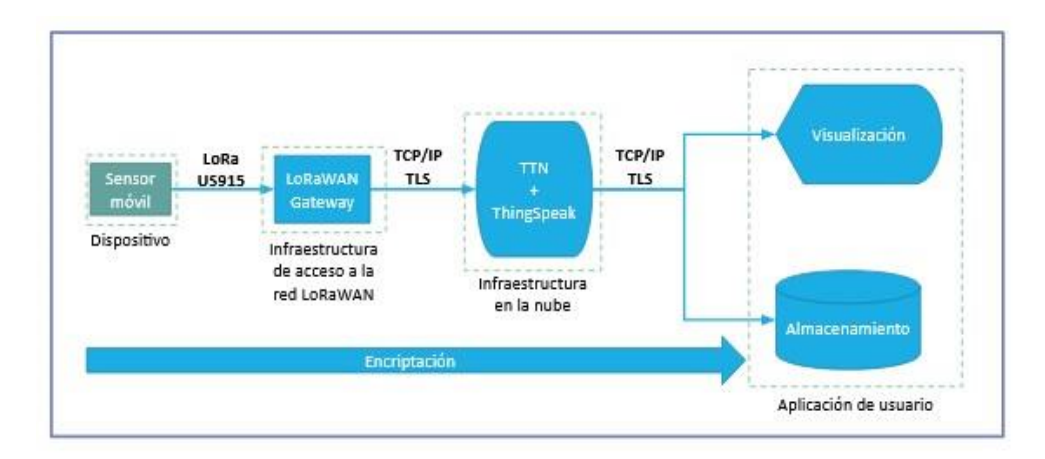

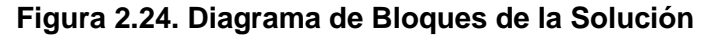

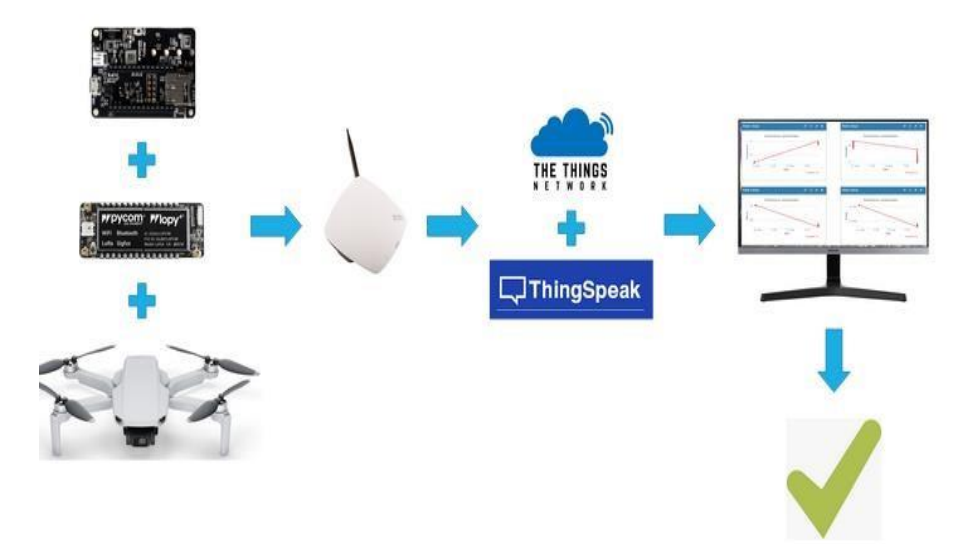

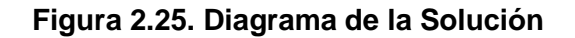

### 2.3. DIAGRAMA DE FLUJO DEL SOFTWARE

El software se encuentra dividido en siete secciones que se encargan del funcionamiento del sistema. En la Figura 2.26 se muestra el diagrama de flujo en el cual se muestra cada sección programada en el microcontrolador Lopy4: inicio, importación de librerías, configuración inicial, su instanciación de variables, su forma de registro del lopy4 al Server TTN, configuración del socket, adquisición de datos, Codificación y Transmisión.

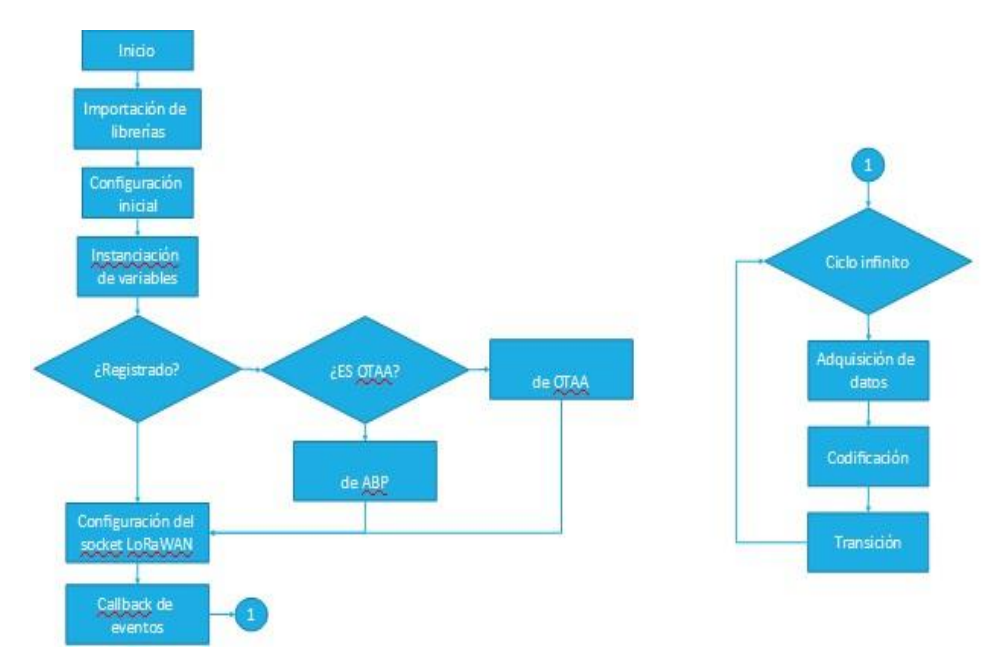

Figura 2.26. Diagrama de Flujo

En la **Tabla 1** se muestra el significado de los colores del LED que se ha utilizada para cada sección:

| Color del LED   | Descripción                              |
|-----------------|------------------------------------------|
| Blanco          | Inicialización del sistema               |
| Amarillo        | Se está realizando el proceso de<br>JOIN |
| Verde brillante | Configuración inicial completa.          |
| Naranja         | Creación del socket                      |
| Azul            | Inicio de la transmisión                 |

| Verde | Transmisión finalizada |
|-------|------------------------|
|       |                        |

### Tabla 1. Significado de los colores del LED.

### 2.3.1. Importación de librerías

Se realiza la importación de las librerías necesarias para el desarrollo de las funciones utilizadas en la programación del proyecto. Figura 2.27.

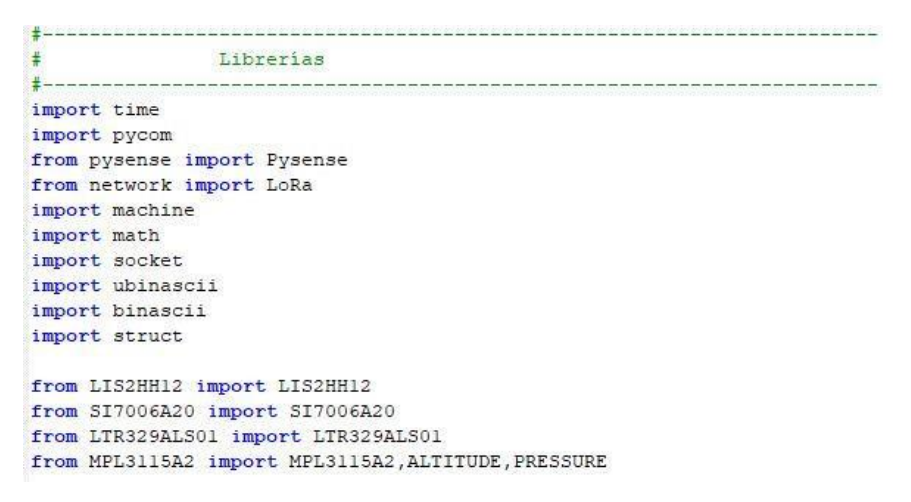

### Figura 2.27. Librerías

#### 2.3.2. Configuración Inicial

En esta sección se realiza la configuración inicial del Lopy4, se desactivan elementos que no son necesarios para la aplicación.

Figuras 2.28 y 2.29.

```
# Configuración inicial
# Configuración inicial
# pycom.wifi_on_boot(False) # deshabilita el wifi
pycom.heartbeat(False) # deshabilita el heratbeat
pycom.rgbled(0x0A0A08) # LED color blanco
print("LoRa sensor drone v1.00")
```

### Figura 2.28. Configuración Inicial

Se visualiza en la terminal de Visual Studio la programación que corresponde a la configuración Inicial (Figura 2.29), y a su vez se observa el led blanco encendido en el Lopy4 (Figura 2.30).

| clk_drv:0x00,q_drv:0x00,d_drv:0x00,cs0_drv:0x00,hd |
|----------------------------------------------------|
| mode:DIO, clock div:1                              |
| load:0x3fff0028,len:8                              |
| load:0x3fff0030,len:1992                           |
| load:0x40080400,len:5032                           |
| entry 0x4008060c                                   |
| LoRa sensor drone v1.00                            |

Figura 2.29. Terminal de Visual Studio Code: Configuración Inicial

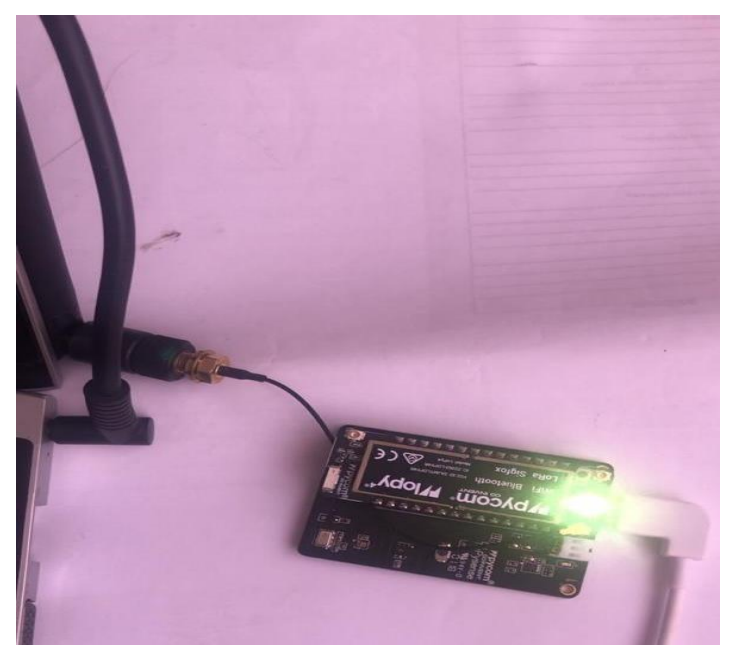

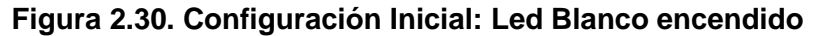

### 2.3.3. Instanciación de variables

En esta sección se crean e instancian variables empleadas a lo largo del desarrollo del software, como la frecuencia, separación de frecuencia, Device address, network address, app address, App EUI, App Key.

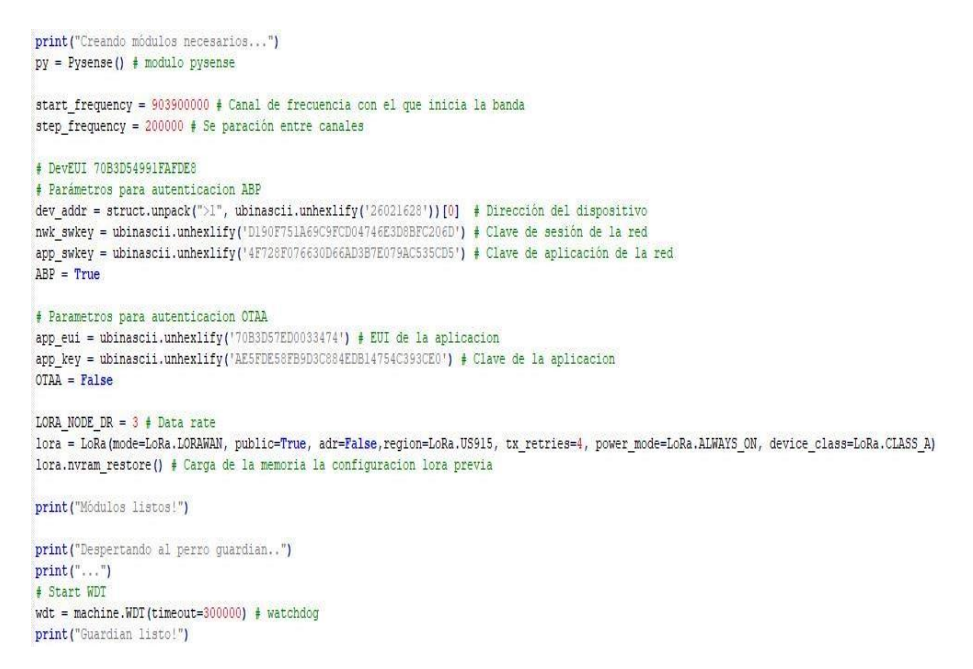

### Figura 2.31. Instanciación de variables

Se visualiza en la terminal de Visual Studio el mensaje de Guardián Listo luego de haber instanciado las variables. Figura 2.32.

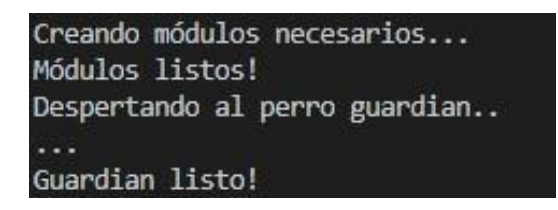

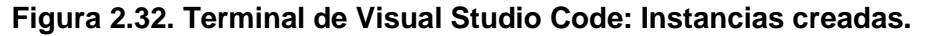

### 2.3.4. Conexión al Servidor LoRaWAN

En esta sección se realiza el proceso de registro en la red LoRaWAN, el método de activación por defecto es ABP. Para cambiar el tipo de autenticación se debe intercambiar el contenido de las variables "ABP" y "OTAA" de la sección 3, por "False" y "True" correspondientemente. Figura 2.33.

```
if lora.has joined(): # Verfica si el dispositivo ya se encuentra registrado en la red
    print ("Dispositivo ya se encuentra registrado en una red.")
    pycom.rgbled(0x00FF00) # LED color verde
....
    pycom.rgbled(0xFFFF00) | LED color amarillo mientras no ha realizado join
    IT OTAA:
        print ("Iniciando en proceso de registro mediante activación OTAA...")
         lora.nvram_erase() # Borra de memoria las configuraciones LoRa previas
         Elimina todos los calanes por defecto
         for channel in range(0, 72):
            lora.remove channel(channel)
         Configura la banda de canales de frecuencia para DS 915 en TTN DSA
        for channel in range (8, 16) :
             if channel <= 15:
                 channel_frequency = start_frequency + (channel - 8)*step_frequency
                 channel dr min = 0
                 channel dr max = 3
             else:
                 channel_frequency = 904600000
                 channel dr min = 12
                 channel_dr_max = 12
             lora.add_channel(channel, frequency=channel_frequency, dr_min=channel_dr_min, dr_max=channel_dr_max)
        #print("Canal afadido: ", channel, channel frequency, channel_dr min, channel_dr max)
lora.join(activation=LoRa.OTAA, auth=(app_sui, app_key), timeout=0, dr=0) # Se registra a la red usanto 0
        pycom.rgbled(0xFFFF00) | LED color amarillo
        while not lora.has_joined(): | Espera hasta que el dispositivo se haya registrado en la red
            time.sleep(2.5)
            wdt.feed() # Alimenta al WDT para evitar que el dispositivo se reinice.
            pass
        loraStatus = str(lora.has_joined()) # Confirmación del estado
        print('Dispositivo registrado satisfactoriamente: ' + loraStatus)
        lora.nvram_save() | Guarda las cofiguraciones LoRa en la memoria
        wdt.feed() | Alimenta al WDT para evitar que el dispositivo se reinice.
       pycom.rgbled(0x00FF00) & LED color verde
    else:
       print("Iniciando en proceso de registro mediante activación ABP...")
        lora.nvram_erase() # Borra de memoria las configuraciones LoRa previas
        FElimina todos los calanes por defectoElimina todos los calanes por defecto
        for channel in range(0, 72):
            lora.remove_channel(channel)
        # Configura la banda de canales de frecuencia para US 915 en TTN USA
        for channel in range(8, 16):
            if channel <= 15:
               channel frequency = start frequency + (channel - 8)*step frequency
               channel dr min = 0
               channel dr max = 3
            else:
               channel_frequency = 904600000
                channel dr min = 12
               channel_dr_max = 12
            lora.add channel(channel, frequency=channel frequency, dr min=channel dr min, dr max=channel dr max)
            (print("Canal añadido: ", channel, channel_frequency, channel_dr_min, channel_dr_max)
        lora.join(activation=LoRa.ABP, auth=(dev_addr, nwk_swkey, app_swkey)) # # Se registra a la red usanto ABP (Activa
```

### Figura 2.33. Conexión al Servidor

Se muestra el mensaje de conexión a la red LoRaWAN en la terminal Consola de Visual Studio Code. Figura 2.34.

> Conectandose a la red LoRaWAN... Iniciando en proceso de registro mediante activaci ón ABP... Lora joined: True Dispositivo registrado satisfactoriamente: True

### Figura 2.34. Terminal de Visual Studio Code: Conexión a TTN.

#### 2.3.5. Configuración del socket LoRaWAN

En esta sección se configura el socket para hacer uso de las comunicaciones LoRaWAN. Figura 2.35.

| f<br>f Configuración del socket LoRaWAN                                                                                            |            |            |
|----------------------------------------------------------------------------------------------------|------------|------------|
| <pre># pycom.rgbled(0xEC7C26) # LED color naranja</pre>                                                                            |            |            |
| time.sleep(1) # Se espera 1 segundo                                                                                                |            |            |
| <pre>s = socket.socket(socket.AF_LORA, socket.SOCK_RAW) # Crea el sockect LoRa</pre>                                               |            |            |
| <pre>s.setsockopt(socket.SOL_LORA, socket.SO_DR, LORA_NODE_DR) # Configura las o<br/>s.bind(1) # Número del puerto de subida</pre> | opciones d | lel socket |
| s.setblocking(False) # Hace el socket non-blocking                                                                                 |            |            |
| pycom.rgbled(0x000000) # LED apagado                                                                                               |            |            |

Figura 2.35. Configuración del socket LoRaWAN

### 2.3.6. Eventos LoRa

En esta sección se registran los eventos de transmisión y recepción de datos. Es decir, en cada ocasión que ocurra uno de estos eventos, se mostrará un mensaje por la consola. Figura 2.36.

| #<br># | Eventos LoRa                                                                       |
|--------|------------------------------------------------------------------------------------|
| def    | lora_cb(lora):                                                                     |
|        | <pre>events = lora.events()</pre>                                                  |
| ]      | <pre>if events &amp; LoRa.RX_PACKET_EVENT:     print('Lora packet received')</pre> |
|        | <pre>wdt.feed() # Alimenta al WDT para evitar que el dispositivo se reinice.</pre> |
| I      | <pre>if events &amp; LoRa.TX_PACKET_EVENT:     print('Lora packet sent')</pre>     |
|        | wdt.feed() # Alimenta al WDT para evitar que el dispositivo se reinice.            |

### Figura 2.36. Eventos de LoRa

En la Figura 2.38, se observa el mensaje de "LoRa packet sent", indicando que los paquetes se están enviando.

| Lora | packet | sent |
|------|--------|------|
| Lora | packet | sent |
| Lora | packet | sent |
| Lora | packet | sent |

### Figura 2.38. Terminal de Visual Studio Code: Mensaje de Envío del paquete.

### 2.3.7. Adquisición de datos y transmisión

En esta sección se realiza la adquisición de datos de los sensores y se realiza su posterior transmisión al servidor de red LoRaWAN TTN. Se realizan dos transmisiones debido a la capacidad del payload, por el puerto 1 se envían los datos de temperatura, humedad, altitud y presión. Por puerto 2 se envía el voltaje de la batería. Figura 2.39.

```
Adquisición de datos y transmisión
while True: # Ciclo infinito de sensado y transmisión.
    mp = MPL3115A2 (py,mode=ALTITUDE) # Retorna la altura en metros.
    mpp = MPL3115A2(py,mode=PRESSURE) # Retorna la altura en Pa.
    si = SI7006A20(py) # Retorna la temperatura en grados C y la humedad relativa en %.
    #lt = LTR329ALS01(py) # Retorna la intensidad de luz en los canales rojo y azul.
    ### Inicio del proceso de codificación
    # Procesamiento de datos, se convierte a enteros los valores decimales obtenidos.
    temperature = int(round(si.temperature(), 2) * 100)
    humidity = int(round(si.humidity(), 2) * 100)
    alitude = int(round(mp.altitude(), 2) * 100)
    pressure = int (round (mpp.pressure(), 2) * 100)
    battery = int(round(py.read_battery_voltage(), 2) * 100) # Se obtiene el voltaje de la fuente de energía.
    # Se convierte a hexadecimal los valores enteros
    temperatureHex = hex(temperature)
    humidityHex = hex(humidity)
    alitudeHex = hex(alitude)
    pressureHex = hex(pressure)
    batteryHex = hex(battery)
    # Se convierten a bytes los valores obtenidos
    temperatureHex = temperature.to bytes(2, 'big')
    humidityHEX = humidity.to_bytes(2, 'big')
    alitudeHEX = alitude.to_bytes(2, 'big')
    pressureHEX = pressure.to_bytes(4, 'big')
    batteryHEX = battery.to_bytes(2, 'big')
    ### Fin del proceso de codificación
    pycom.rgbled(0x0100f0) # LED color azul.
    s.setblocking(True) # Hace el socket blocking.
    s.bind(1) # Se envia al puerto 1 los datos de temperatura, humedad, altitud y presión.
    s.send(bytes(temperatureHex+humidityHEX+alitudeHEX+pressureHEX)) # Primer mensaje codificado.
    time.sleep(3) $ Se esperan 3 segundos antes de realizar la siguiente transmisión.
    s.bind(2) # Se envia al puerto 2 el voltage de la batería.
    s.send(bytes(batteryHEX)) # Segundo mensaje codificado
    s.setblocking(False) # Hace el socket non-blocking.
    pycom.rgbled(0x00FF00) # LED color verde
    lora.nvram_save() # Se guarda el estado actual de los parametros LoRaWAN en la memoria.
    time.sleep(10) # Se esperan 10 segundos antes de repetir el ciclo.
    wdt.feed() # Alimenta al WDT para evitar que el dispositivo se reinice.
```

### Figura 2.39. Adquisición de datos y transmisión

En la Figura 2.40, se visualiza el led azul encendido, que de acuerdo a la programación corresponde a la adquisición de datos, mientras que en la Figura 2.41 se observa el led verde correspondiendo a la transmisión de datos.

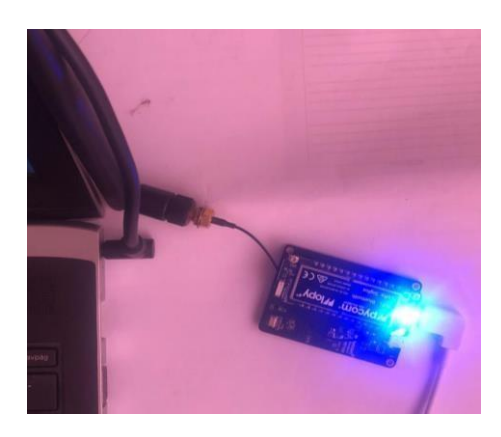

Figura 2.41. Adquisición de datos: Led Azul encendido

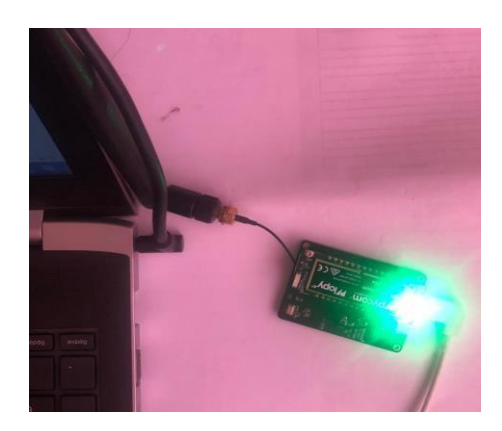

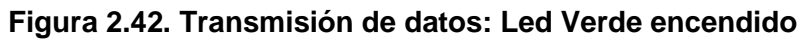

### 2.3.8. Decodificación

La función decodificadora se encarga de transformar los bytes recibidos en la plataforma de TTN a información útil. Esta función recibe el payload y el puerto. En base al puerto por el cual llegó el payload se realiza un tratamiento diferente de los bytes para así poder obtener la información. La programación empleada se encuentra a continuación. Figura 2.43.

| decoder | converter validator               | encoder                                          |
|---------|-----------------------------------|--------------------------------------------------|
| 1 fur   | oction Decoder(b. nor             | t) {                                             |
| 2 1     | f(port == 1){                     |                                                  |
| 3       | <pre>var var1 = ((b[0] &lt;</pre> | < 8)   b[1]) / 100;                              |
| 4       | <pre>var var2 = ((b[2] &lt;</pre> | < 8)   b[3]) / 100;                              |
| 5       | var var3 = ((b[4] <               | < 8)   b[5]) / 100;                              |
| 6       | <pre>var var4 = ((b[6] &lt;</pre> | < 24)   (b[7] << 16)   (b[8] << 8)   b[9]) / 100 |
| 7       | return {                          |                                                  |
| 8       | field1: var1,                     |                                                  |
| 9       | field2: var2,                     |                                                  |
| 10      | field3: var3,                     |                                                  |
| 11      | field4: var4                      |                                                  |

Figura 2.43. Decodificación

# CAPÍTULO 3 3. ANÁLISIS DE RESULTADOS

En la plataforma TTN, dentro de la sección de Applications se puede visualizar el payload, que es la data codificada, misma que fue enviada por la placa lopy4 (Figura 3.1) utilizando la tecnología LoRa. Este payload luego es decodificado en la sección Payload Formats (Figura 3.2), permitiendo obtener los datos reales de cada sensor en variables definidas como field 1 - 4. Figura 3.3.

Junto con el payload recibido se muestran los siguientes parámetros: hora, contador de la información recibida, como también el puerto por donde recibe dicha información.

En el puerto 1, se recibe la información de los sensores de: Temperatura, Humeda, Altura y Presión; mientras que en el puerto 2, se recibe la información del Voltaje de la Placa.

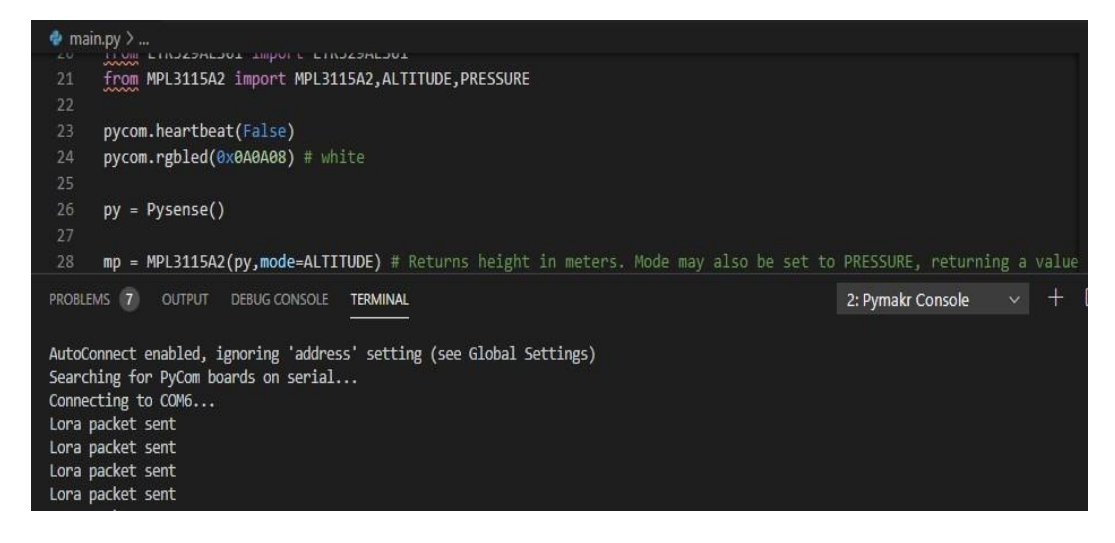

|                                                                                         |                                                                                                    |                                                                                                    | Overview              | Devices | Payload Formats | Integrations | Data   | Setting                                                                                                    |
|-----------------------------------------------------------------------------------------|----------------------------------------------------------------------------------------------------|----------------------------------------------------------------------------------------------------|-----------------------|---------|-----------------|--------------|--------|----------------------------------------------------------------------------------------------------|
|                                                                                         | DMATC                                                                                                    |                                                                                                    |                       |         |                 |              |        |                                                                                                    |
| ATLOAD FO                                                                               | KMAT5                                                                                                    |                                                                                                    |                       |         |                 |              |        |                                                                                                    |
| Deviced Form                                                                            | 4                                                                                                    |                                                                                                    |                       |         |                 |              |        |                                                                                                    |
| The payload Forn                                                                        | at<br>lat sent by your devi                                                                                                    | ices                                                                                                    |                       |         |                 |              |        |                                                                                                    |
| Custom                                                                                  |                                                                                                    |                                                                                                    |                       |         |                 |              |        | ò                                                                                                    |
|                                                                                         |                                                                                                    |                                                                                                    |                       |         |                 |              |        | , in the second second s |
|                                                                                         |                                                                                                    |                                                                                                    |                       |         |                 |              |        |                                                                                                    |
|                                                                                         |                                                                                                    |                                                                                                    |                       |         |                 |              |        |                                                                                                    |
|                                                                                         | erter validator                                                                                                    | encoder                                                                                                    |                       |         |                 |              | remove | decoder                                                                                                    |
| decoder com                                                                             |                                                                                                    |                                                                                                    |                       |         |                 |              |        |                                                                                                    |
| decoder con                                                                             |                                                                                                    |                                                                                                    |                       |         |                 |              |        | ^                                                                                                    |
| decoder com                                                                             | Decoder(b, por                                                                                                    | t) {                                                                                                    |                       |         |                 |              |        |                                                                                                    |
| decoder com<br>1 functio<br>2 if(po<br>3 var                                            | <pre>Decoder(b, por<br/>"t == 1){<br/>var1 = ((b[0] &lt;</pre>                                                                       | <pre>*t) {</pre>                                                                                                    |                       |         |                 |              |        |                                                                                                    |
| 1 functio<br>2 if(po<br>3 var<br>4 var                                                  | <pre>Decoder(b, por<br/>rt == 1){<br/>var1 = ((b[0] &lt;<br/>var2 = ((b[2] &lt;</pre>                                                | <pre>t) {</pre>                                                                                                    |                       |         |                 |              |        |                                                                                                    |
| decoder com<br>1 functio<br>2 if(po<br>3 var<br>4 var<br>5 var                          | <pre>b Decoder(b, por<br/>"t == 1){<br/>var1 = ((b[0] &lt;<br/>var2 = ((b[2] &lt;<br/>var3 = ((b[4] &lt;<br/>(b[4] &lt;</pre>        | t) {<br>( ( ( 8)   b[1]) / 100;<br>( 8)   b[3]) / 100;<br>( 8)   b[5]) / 100;<br>( 10) ( 10) | 1 (FEB                | 100.    |                 |              |        |                                                                                                    |
| decoder com<br>1 functio<br>2 if(po<br>3 var<br>4 var<br>5 var<br>6 var<br>7 cet        | <pre>h Decoder(b, por<br/>t == 1){<br/>var1 = ((b[0] &lt;<br/>var2 = ((b[2] &lt;<br/>var3 = ((b[4] &lt;<br/>var4 = ((b[6] &lt;</pre> | t) {<br>(< 8)   b[1]) / 100;<br>(< 8)   b[3]) / 100;<br>(< 8)   b[5]) / 100;<br>(< 24)   (b[7] << 16)                                                                                                    | (b[8] << 8)   b[9]) / | 100;    |                 |              |        |                                                                                                    |
| decoder com<br>1 functio<br>2 if(po<br>3 var<br>4 var<br>5 var<br>6 var<br>7 ret<br>8 f | n Decoder(b, por<br>t == 1){<br>var1 = ((b[0] <<br>var2 = ((b[2] <<br>var3 = ((b[4] <<br>var4 = ((b[6] <<br>urn {<br>ield1; var1.    | <pre>t) {</pre>                                                                                                    | (b[8] << 8)   b[9]) / | 100;    |                 |              |        |                                                                                                    |

### Figura 3.1. Visual Studio Code: Packets sent.

### Figura 3.2. Payload Formats

| Application | ıs > ⊜ ko | ora_sensors_o | drone > De | vices 🚿 | iopy lopy     | Lon_drone > Data            |                          |                  |                 |   |  |
|-------------|-----------|---------------|------------|---------|---------------|-----------------------------|--------------------------|------------------|-----------------|---|--|
| Filters     | uplink    | downlink      | activation | ack     | error         |                             |                          |                  |                 |   |  |
|             | time      | counter       | port       |         |               |                             |                          |                  |                 |   |  |
| <b>A</b> 2  | 0:17:32   | 8             | 2          |         | payload: 01 D | 5 field5: 4.69              |                          |                  |                 |   |  |
| ▲ 2         | 0:17:27   | 7             | 1          |         | payload: OCC  | 414B6B2DC009ACB71 fie       | ld1: 32.68 field2: 53.02 | field3: 457,88 ( | ield4: 101446.2 | 5 |  |
| × 2         | 0:17:14   | 6             | 2          |         | payload: 01 D | 5 field5: 4.69              |                          |                  |                 |   |  |
| <b>A</b> 2  | 0:17:08   | 5             | 1          |         | payload: OCC  | 2 14 BD B2 B0 00 9ACAC2 fie | id1: 32.66 field2: 53.09 | field3: 457.44 f | ield4: 101444.5 |   |  |
| <b>A</b> 2  | 0:16:54   | 4             | 2          |         | payload: 01 D | 5 field5: 4.69              |                          |                  |                 |   |  |
| <b>A</b> 2  | 0:16:49   | 3             | 1          |         | payload: OCC  | 014E7B2CA009ACB26 fie       | ld1: 32.64 field2: 53.51 | field3: 457.7 fi | ad4: 101445.5   |   |  |
| ▲ 2         | 0:16:35   | 2             | 2          |         | payload: 01 C | 7 field5: 4.71              |                          |                  |                 |   |  |
| . 2         | 0:16:30   | 1             | 1          |         | navioad- OCC  | 21545B2B0009ACAC2 50        | ld1: 32.66 field2: 54.45 | field3: 457,44 f | ield4: 101444.5 |   |  |

Figura 3.3. Applcations Data

El Gateway, que es el que forma un puente entre el dispositivo (lopy4) y The Things Network utiliza redes de baja potencia como LoRaWAN para conectarse a la puerta de enlace, y a su vez trasmitir la data utilizando redes de gran ancho de banda como WiFi para conectarse a The Things Network. Figura 3.4.

Se puede observar que los parámetros de la información obtenida en la sección Traffic son:

- Hora: en el momento que el gateway recibe la data,
- Frecuencia: es la banda de frecuencia con la que registró, en este caso US915,
- · Modulación: Lora,
- CR: Coding Rate 4/5
- Data rate: se muestran 2 valores SF, que es el factor de expansión y el BW, que depende del ancho de banda utilizado, en este caso 125 kHz.
- Airtime: Tiempo Aire
- · Counter: contador de la data recibida,
- Device address: como su nombre lo dice la dirección del dispositivo del cual recibe la data que es el lopy4,
- Payload size: tamaño en bytes de la data recibida.

| CONSOLE          |                  |            |             |             |                          | Applications           | Gateways | Support        | 🗛 lorasensordrones 🗸 |
|------------------|------------------|------------|-------------|-------------|--------------------------|------------------------|----------|----------------|----------------------|
| Gateways > 🚫 mai | in_gateway > Tra | affic beta |             |             |                          |                        |          |                |                      |
| GATEWAY TRA      | AFFIC beta       |            |             |             |                          |                        |          |                |                      |
| uplink downli    | ink join         |            | 30          | Doytes X    |                          |                        | II pause | û <u>clear</u> |                      |
| time             | frequency mod    | L CR       | data rate a | irtime (ms) | cnt                      |                        |          |                |                      |
| ▲ 20:18:11       | 904.5 lor        | a 4/5      | SF 7 BW 125 | 46.3        | 12 dev addr: 26 02 16 28 | payload size: 15 bytes |          |                |                      |
| ▲ 20:18:05       | 904.7 lor        | a 4/5      | SF 7 BW 125 | 61.7        | 11 dev addr: 26 02 16 28 | payload size: 23 bytes |          |                |                      |
| ▲ 20:17:52       | 904.9 lor        | a 4/5      | SF 7 BW 125 | 46.3        | 10 dev addr: 26 02 16 28 | payload size: 15 bytes |          |                |                      |
| ▲ 20:17:46       | 905.1 lor        | a 4/5      | SF 7 BW 125 | 61.7        | 9 dev addr: 26 02 16 28  | payload size: 23 bytes |          |                |                      |
| ▲ 20:17:33       | 905.3 lor        | a 4/5      | SF 7 BW 125 | 46.3        | 8 dev addr: 26 02 16 28  | payload size: 15 bytes |          |                |                      |
| ▲ 20:17:27       | 904.7 lor        | a 4/5      | SF 7 BW 125 | 61.7        | 7 dev addr: 26 02 16 28  | payload size: 23 bytes |          |                |                      |
| ▲ 20:17:14       | 904.1 lor        | a 4/5      | SF 7 BW 125 | 46.3        | 6 dev addr: 26 02 16 28  | payload size: 15 bytes |          |                |                      |
| ▲ 20:17:08       | 904.5 lor        | a 4/5      | SF 7 BW 125 | 61.7        | 5 dev addr: 26 02 16 28  | payload size: 23 bytes |          |                |                      |
| ▲ 20:16:55       | 905.1 lor        | a 4/5      | SF 7 BW 125 | 46.3        | 4 dev addr: 26 02 16 28  | payload size: 15 bytes |          |                |                      |
| ▲ 20:16:49       | 903.9 lor        | a 4/5      | SF 7 BW 125 | 61.7        | 3 dev addr: 26 02 16 28  | payload size: 23 bytes |          |                |                      |
|                  |                  |            |             |             |                          |                        |          |                |                      |

Figura 3.4. Gateway Traffic

Luego de llegar al gateway, se realiza la conexión hacia the thingspeak, que es la plataforma en la cual se realiza el monitoreo en tiempo real de la data sensada, como se muestra en la Figura 3.5.

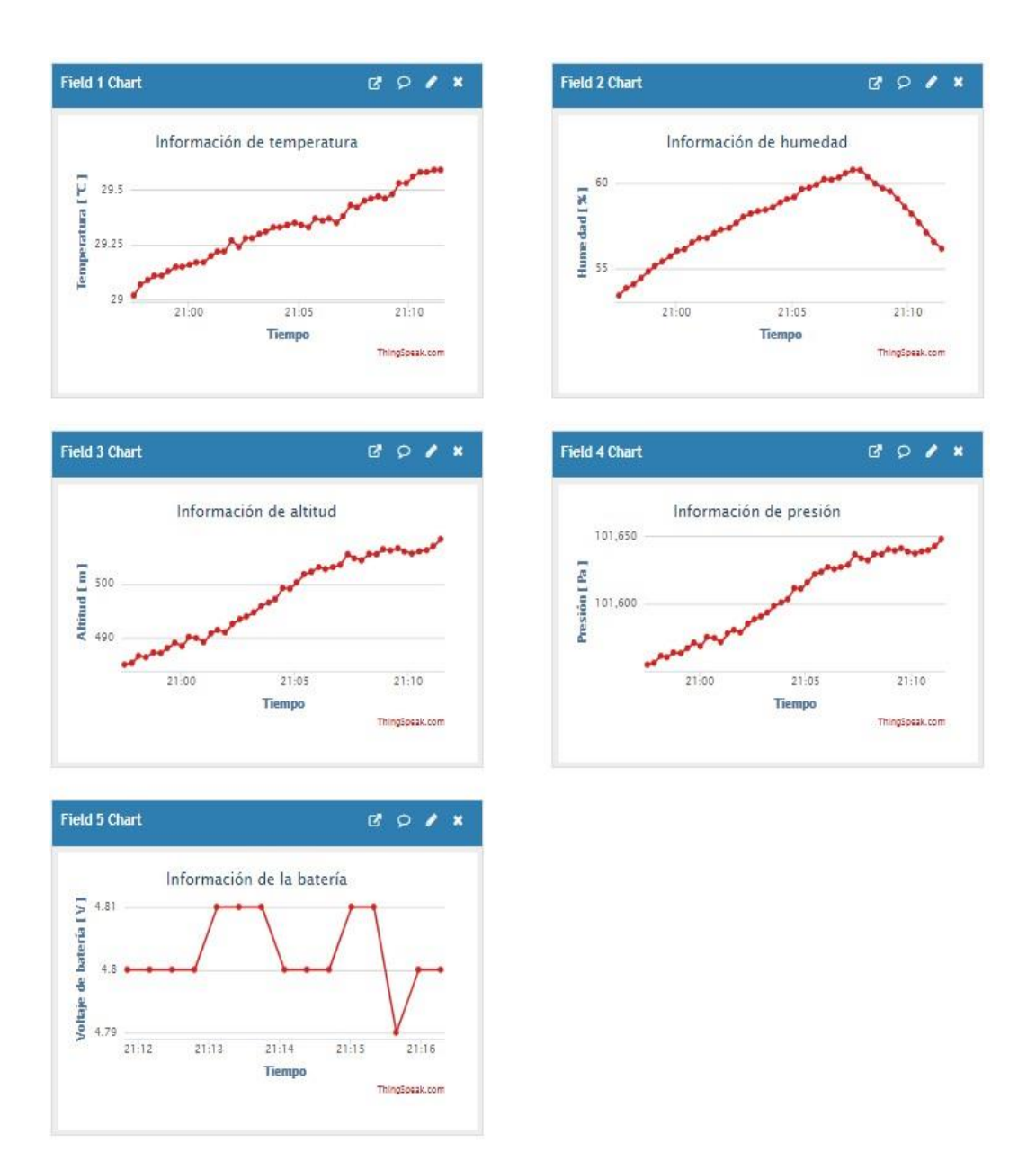

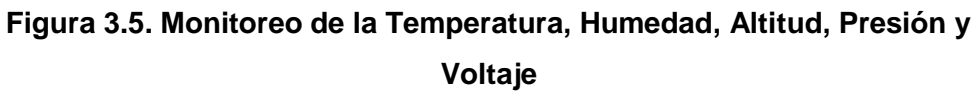

Finalmente, en la Plataforma de Thingspeak, se puede realizar la exportación en formato .CSV de toda la data del Canal que ha sido sensado, como también la data recientemente senada. Figuras 3.6, 3.7, y 3.8.

| Export recent data | Export | recent | data |
|--------------------|--------|--------|------|
|--------------------|--------|--------|------|

| Parámetros ambientales Channel Feed:   | JSON XML CSV |
|----------------------------------------|--------------|
| Field 1 Data: Temperatura [ °C ]       | JSON XML CSV |
| Field 2 Data: Humedad [ % ]            | JSON XML CSV |
| Field 3 Data: Altitud [ m ]            | JSON XML CSV |
| ield 4 Data: Presión [ Pa ]            | JSON XML CSV |
| Field 5 Data: Voltaje de batería [ V ] | JSON XML CSV |

### Figura 3.6. Exportar de data reciente

| Export               |                                |   |
|----------------------|--------------------------------|---|
| Download all of this | Channel's feeds in CSV format. |   |
| Time Zone            | (GMT-05:00) Quito              | ~ |
|                      | Download                       |   |

Figura 3.7. Exportar de data del Canal

| created_at              | entry_id | field1 | field2 | field3 | field4    |
|-------------------------|----------|--------|--------|--------|-----------|
| 2020-08-15 22:29:54 -05 | 1        | 30.27  | 59     | 512.8  | 101665.75 |
| 2020-08-15 22:30:13 -05 | 2        | 30.22  | 58.95  | 512.6  | 101665.25 |
| 2020-08-15 22:30:31 -05 | 3        | 30.3   | 58.87  | 513.2  | 101667.5  |
| 2020-08-15 22:30:51 -05 | 4        | 30.35  | 58.69  | 512.9  | 101666.25 |
| 2020-08-15 22:31:10 -05 | 5        | 30.38  | 58.53  | 512.4  | 101664.5  |
| 2020-08-15 22:31:28 -05 | 6        | 30.41  | 58.42  | 512.8  | 101666    |
| 2020-08-15 22:31:47 -05 | 7        | 30.41  | 58.38  | 513.4  | 101668.25 |
| 2020-08-15 22:32:07 -05 | 8        | 30.38  | 58.43  | 512.9  | 101666.5  |
| 2020-08-15 22:32:26 -05 | 9        | 30.36  | 58.46  | 513.9  | 101670.25 |
| 2020-08-15 22:32:44 -05 | 10       | 30.33  | 58.52  | 513.4  | 101668.5  |
| 2020-08-15 22:33:04 -05 | 11       | 30.32  | 58.53  | 513.1  | 101667.25 |
| 2020-08-15 22:33:23 -05 | 12       | 30.31  | 58.51  | 514    | 101670.75 |
| 2020-08-15 22:33:42 -05 | 13       | 30.34  | 58.46  | 513.9  | 101670.5  |
| 2020-08-15 22:34:01 -05 | 14       | 30.37  | 58.38  | 514.8  | 101673.75 |
| 2020-08-15 22:34:19 -05 | 15       | 30.34  | 58.37  | 514.8  | 101674    |
| 2020-08-15 22:34:39 -05 | 16       | 30.41  | 58.45  | 514.7  | 101673.5  |
| 2020-08-15 22:34:58 -05 | 17       | 30.42  | 58.33  | 514.9  | 101674.25 |
| 2020-08-15 22:35:17 -05 | 18       | 30.45  | 58.25  | 515.8  | 101678    |
| 2020-08-15 22:35:36 -05 | 19       | 30.38  | 58.32  | 515.1  | 101675    |
| 2020-08-15 22:35:55 -05 | 20       | 30.41  | 58.37  | 515.1  | 101675    |
| 2020-08-15 22:36:14 -05 | 21       | 30.37  | 58.4   | 515.4  | 101676.25 |
| 2020-08-15 22:36:33 -05 | 22       | 30.4   | 58.37  | 516.2  | 101679.5  |
| 2020-08-15 22:36:52 -05 | 23       | 30.41  | 58.27  | 515.5  | 101676.75 |
| 2020-08-15 22:37:11 -05 | 24       | 30.44  | 58.18  | 516.5  | 101680.75 |
| 2020 00 1E 22.27.20 0E  | 25       | 20.46  | E0 21  | E1E O  | 101670 16 |

Figura 3.8. Data Exportada .CSV

### CONCLUSIONES Y RECOMENDACIONES CONCLUSIONES

El sistema de monitoreo en el que se incorpora la tecnología LoRa con el microcontrolador Lopy4 y su Gateway LoraWAN, posibilita realizar la transmisión de data a largas distancias, permitiendo al usuario final tener de forma accesible y en

tiempo real la información del estado del área que se monitorea por medio de la plataforma Thingspeak.

Los sensores empleados en este ssstema sirven como propuesta de la viabilidad de realizar un proyecto de esta naturaleza, ya que se puede incluir más parámetros como es la ubicación GPS, acelerómetro con el fin de obtener más información área donde se encuentra el cultivo monitoreado.

En la plataforma de IoT, Thinskpeak, se encuentra disponible la información monitoreada, adicionalmente, se puede realizar la exportación de los campos sensados en un archivo .CSV que sirve de reportería

### RECOMENDACIONES

La tecnología LoRaWAN tiene mucho potencial en aplicaciones que requieran el sensado remoto de parámetros de diferentes índoles, en donde el acceso recurrente para obtener esta información sea complejo puesto que un dispositivo con esta tecnología permite una duración de la batería de entre 5 y 10 años.

Se puede analizar otras opciones de microcontrolador que incorpore tecnología LoRa con el fin validar que al ser configurado con OTTA, la comunicación con el server TTN sea estable, ya que dicho método el recomendado por el proveedor TTN.

### BIBLIOGRAFÍA

- «El Telégrafo,» 21 Abril 2014. [En línea]. Available: https://www.eltelegrafo.com.ec/noticias/economia/8/el-primer-problema-delaagricultura-es-la-zonificacion. [Último acceso: 02 Septiembre 2020].
- [2] nandrade, «Universidad Técnica del Norte,» [En línea]. Available: https://www.utn.edu.ec/ficaya/carreras/agropecuaria/?p=1091. [Último acceso: 05 Septiembre 2020]. [Último acceso: 20 Agosto 2020].
- [3] PANDORAFMS, «PANDORA FMS,» 20 Septiembre 2018. En línea]. Available: https://pandorafms.com/blog/es/que-es-lpwan/
- [4] M. Á. C. González, «AlfalOT,» [En línea]. Available: https://alfaiot.com/blog/ultimas-noticias-2/post/que-es-lora-2. [Último acceso: 20 08 2020].
- [5] «Medium,» 25 Septiembre 2017. [En línea]. Available: https://medium.com/beelan/haciendo-iot-con-lora-cap%C3%ADtulo-1qu%C3%A9-es-lora-y-lorawan-8c08d44208e8. [Último acceso: Agosto 21 2020].
- [6] «Docs.python.org,» [En línea]. Available:

https://docs.python.org/3/library/os.html. [Último acceso: 21 Agosto 2020].

- [7] G. Started, «Forum,» [En línea]. Available: https://forum.pycom.io/topic/3025/lopy4-lorawan-nano-gateway-and-nodeabpand-otaa-issues/7. [Último acceso: 23 Agosto 2020].
- [8] Pycom, «Pycom Go Invent,» [En línea]. Available: https://alepycom.gitbooks.io/pycomdocumentation/content/chapter/datasheets/d ownloads/pysense-specsheet.pdf. [Último acceso: 02 Septiembre 2020].
- [9] «IoT Consulting,» [En línea]. Available: https://iotconsulting.tech/el-gatewaylorade-ttn-para-su-comunidad/. [Último acceso: 22 08 2020].
- [10] T. T. Network, «The Things Network,» [En línea]. Available: https://www.thethingsnetwork.org/docs/lorawan/security.html. [Último acceso: 22 Agosto 2020].
- [11] T. T. Network, «The Things Network,» [En línea]. Available: https://www.thethingsnetwork.org/docs/network/troubleshooting.html. [Último acceso: 22 Agosto 2020].